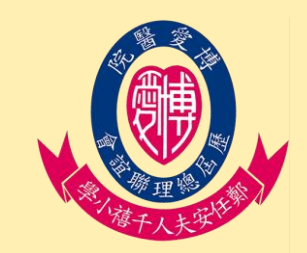

博愛醫院歷屆總理聯誼會鄭任安夫人千禧小學 Microsoft Teams 實時課堂及交功課系統-學生及家長使用指引(平板電腦)

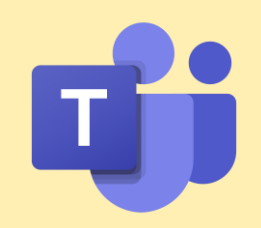

Part 1 Teams及OneNote介紹 p.02~21

Part 2 Office lens介紹

p.22~26

# Part 3 OneNote帳號切換問題解決方法 p.27~29

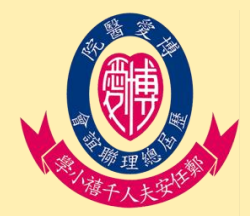

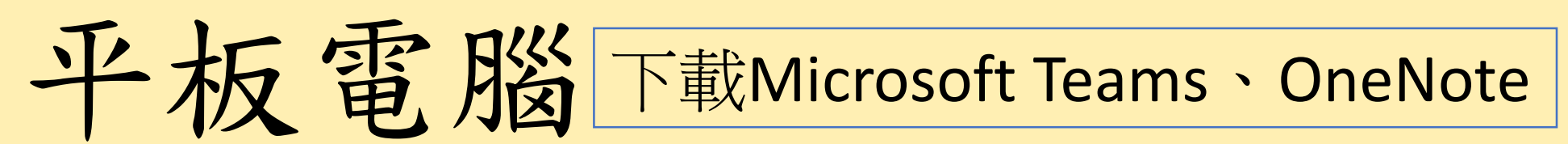

#### [平板電腦] 下載Microsoft Teams、OneNote

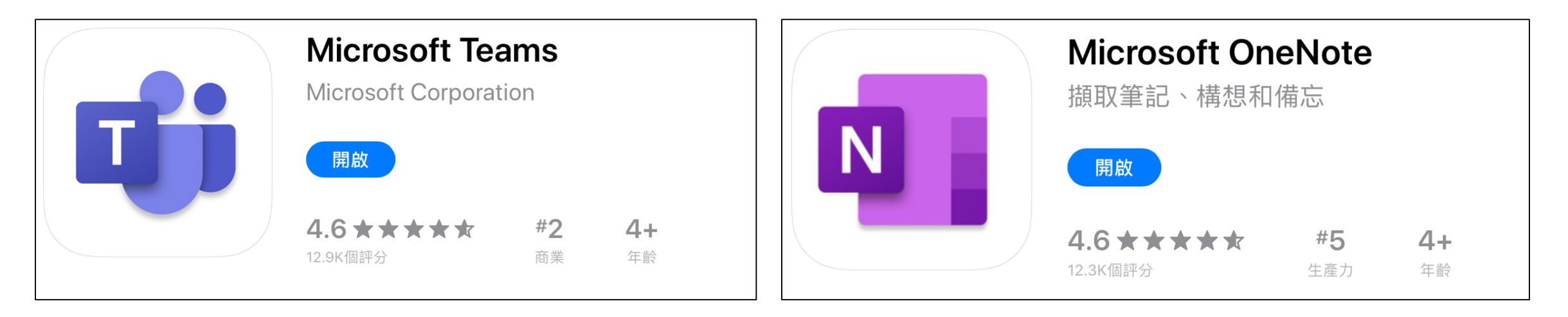

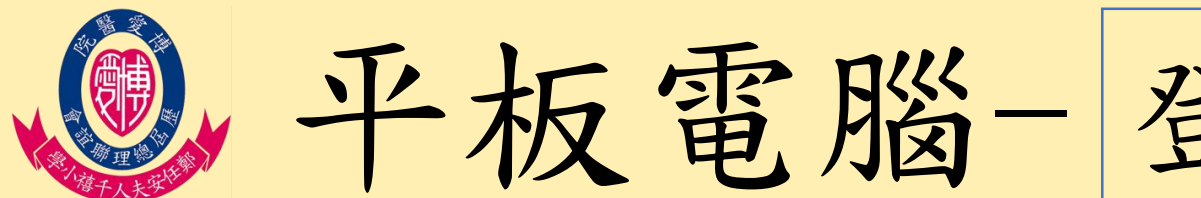

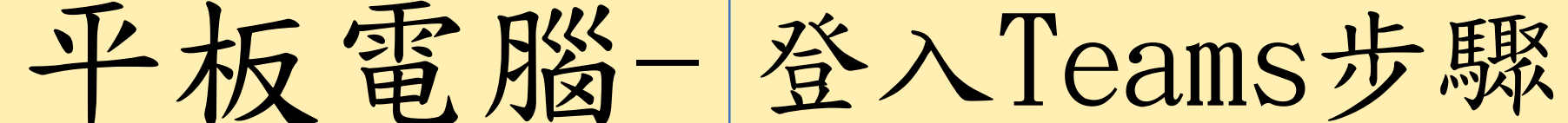

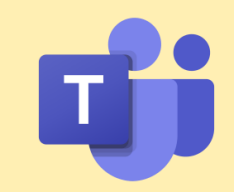

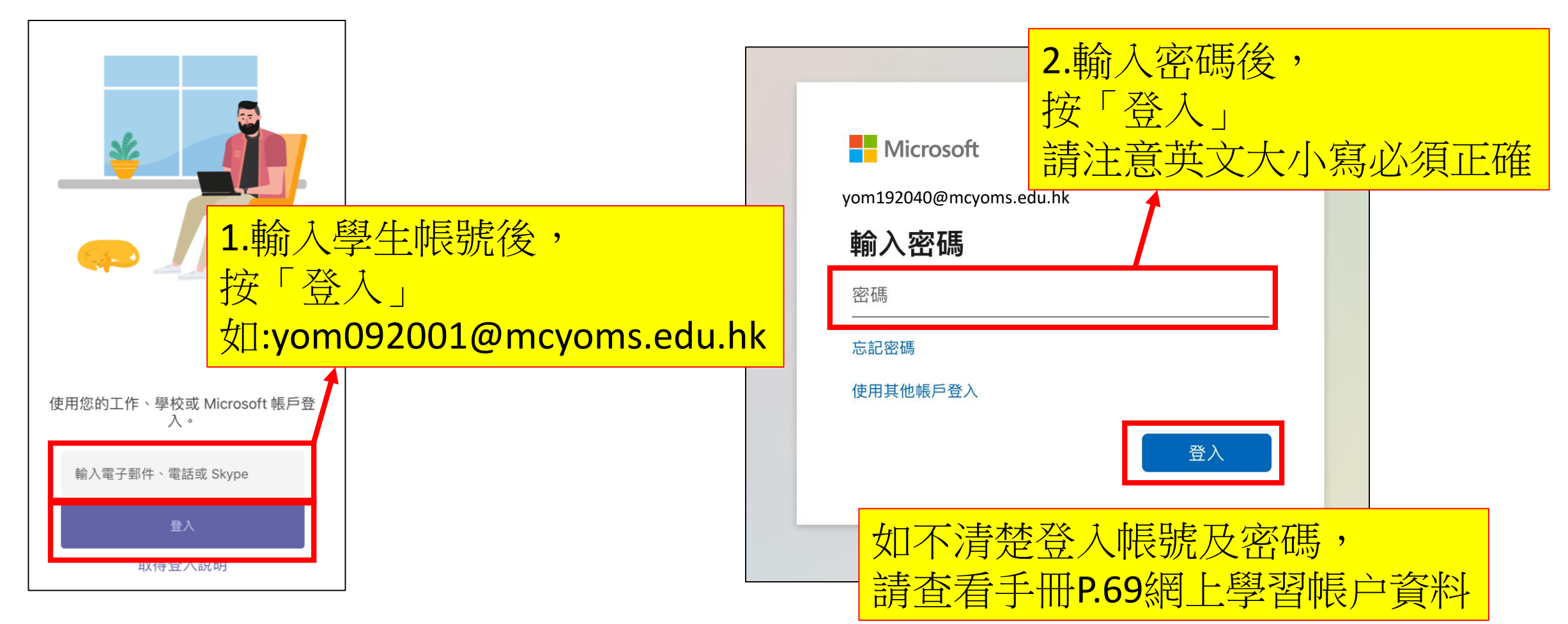

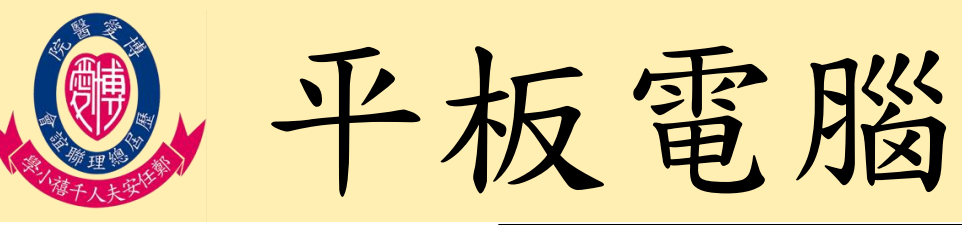

團隊介紹

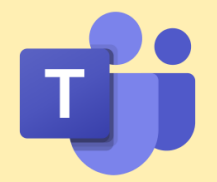

2.可見各科群組, News:班主任課 (如網上授課,內附家 課表) Chin:中文 Eng:英文 Maths:數學 Gs:常識 Music:音樂 Art:視藝 Pe:體育 Pth:普通話 再按「一般」, 可進入各科內容

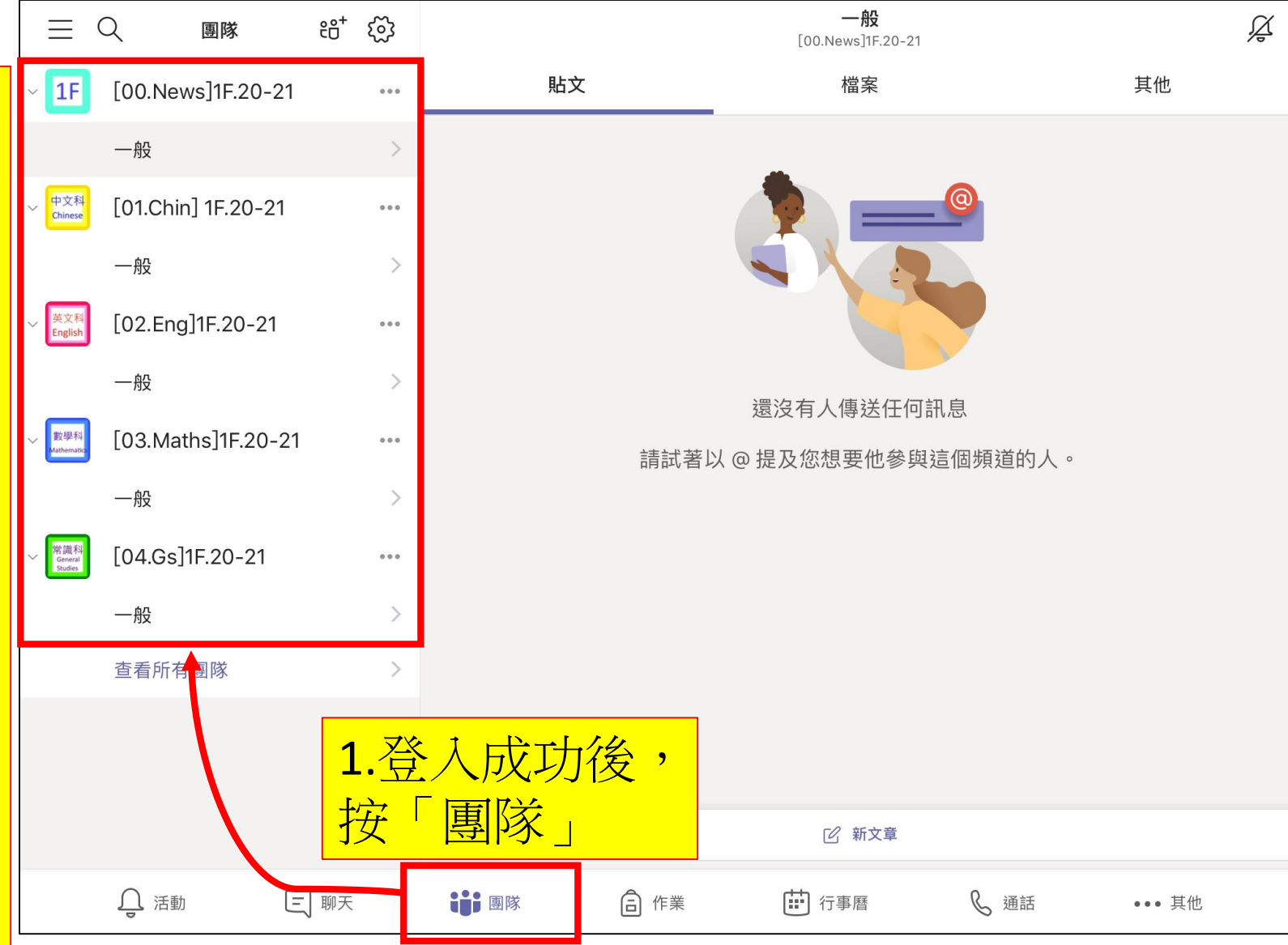

4

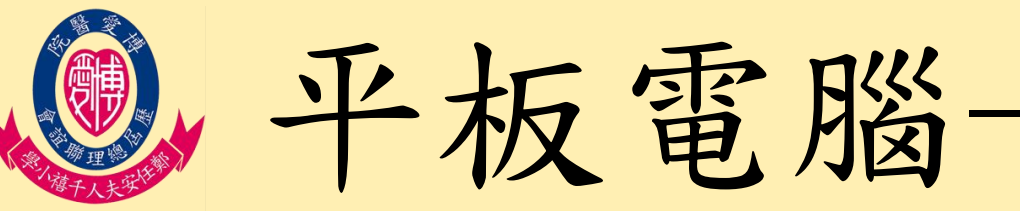

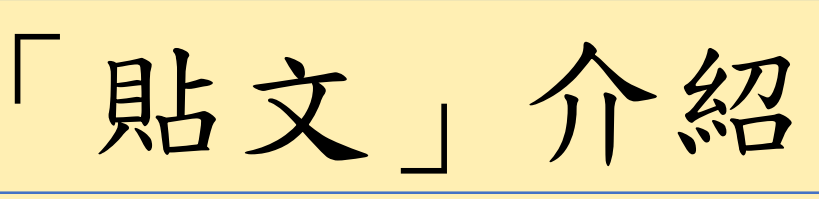

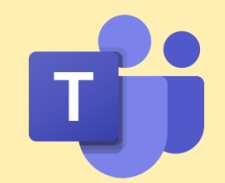

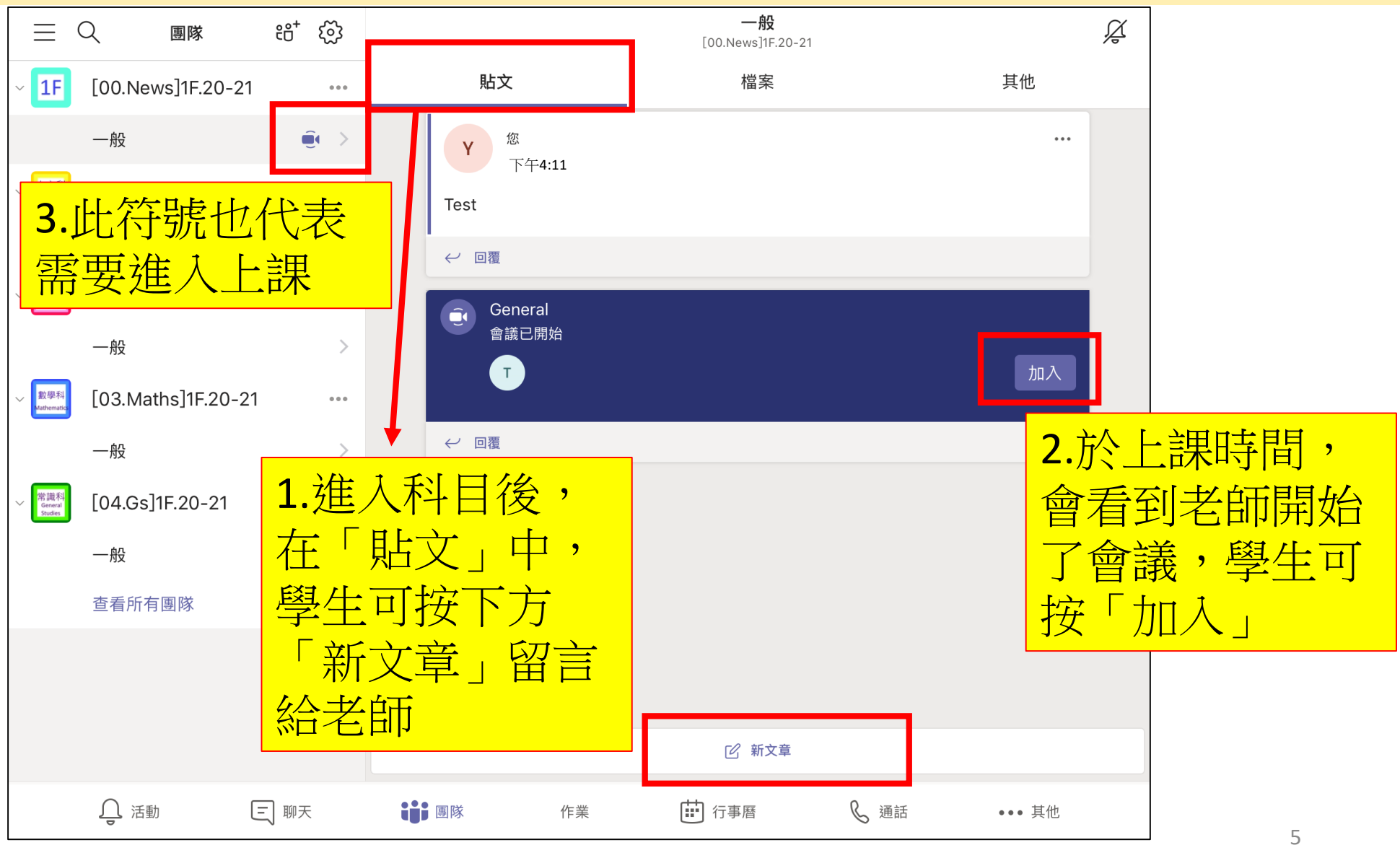

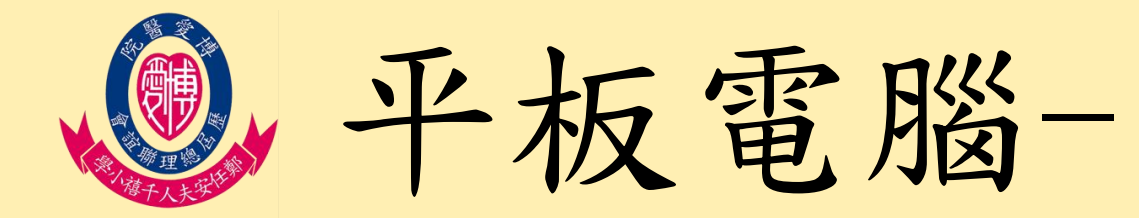

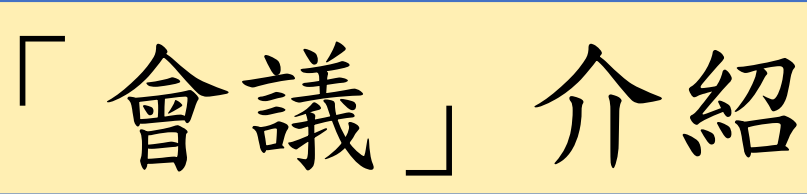

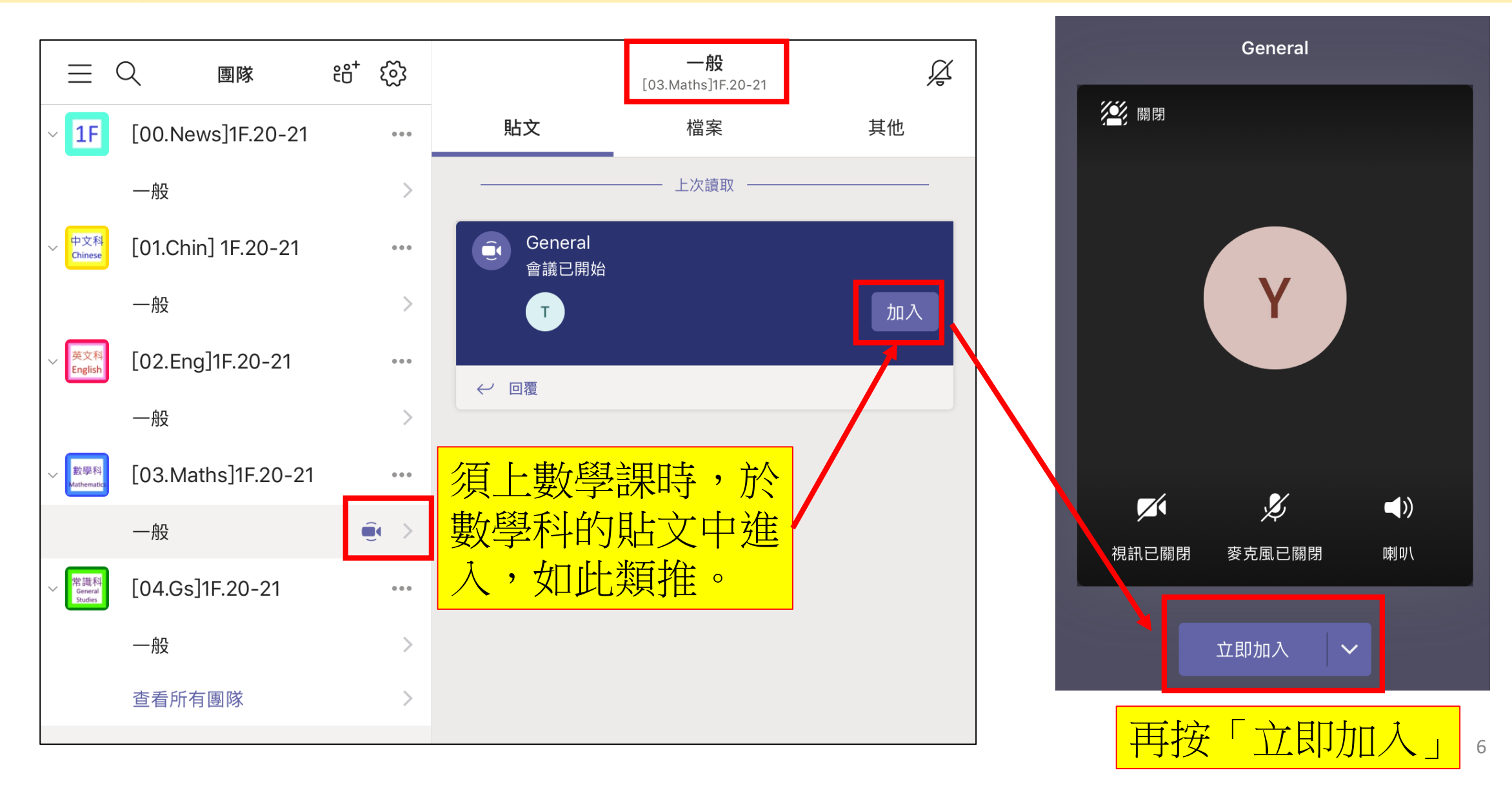

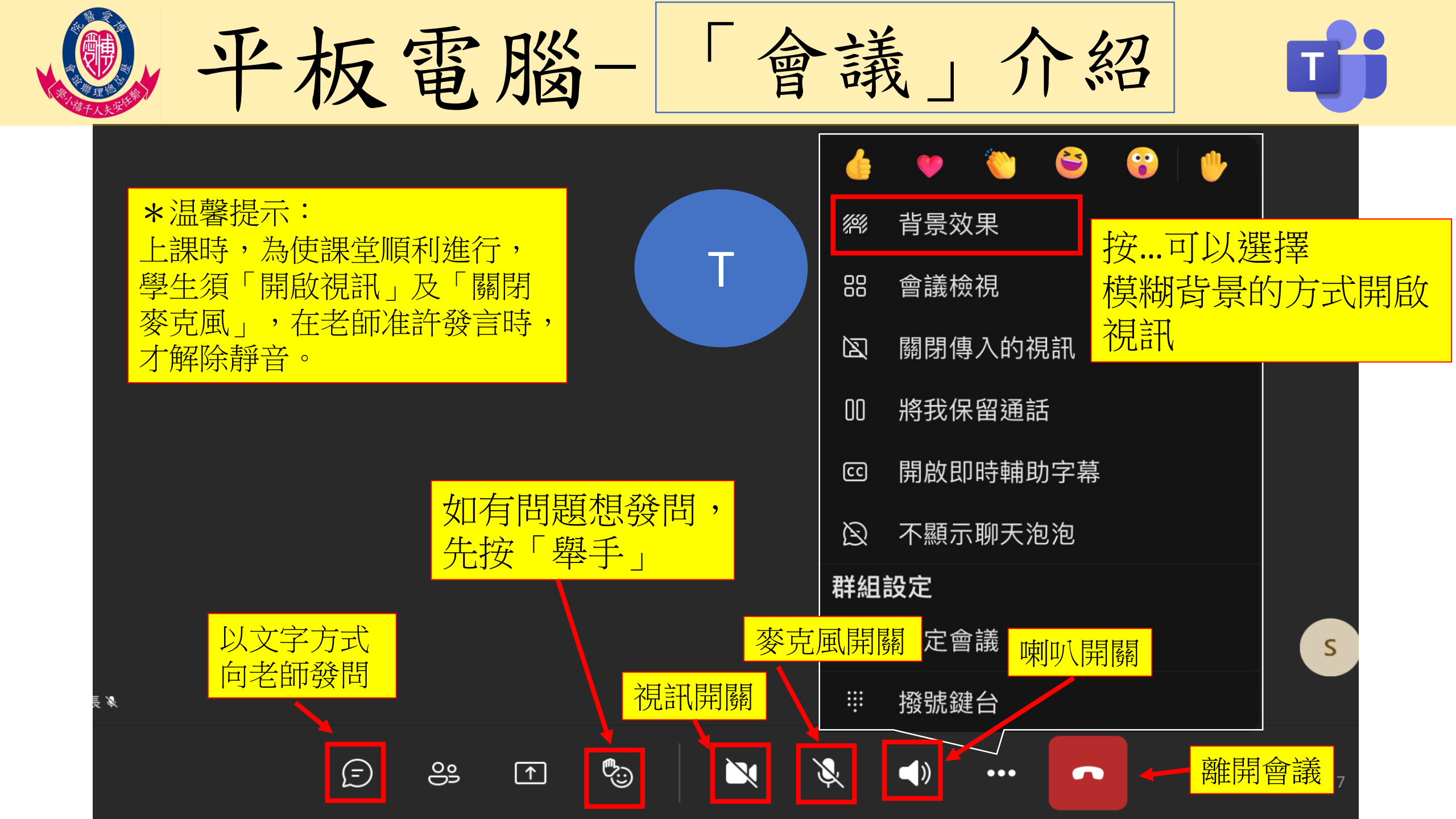

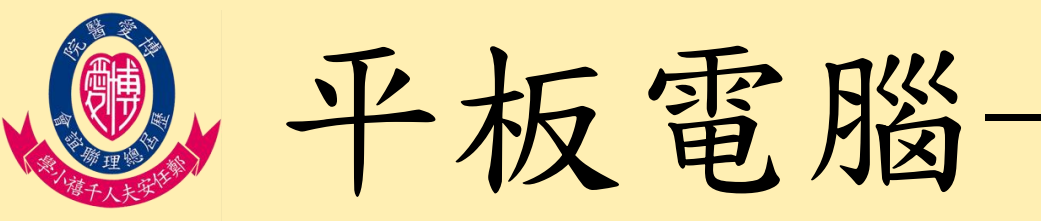

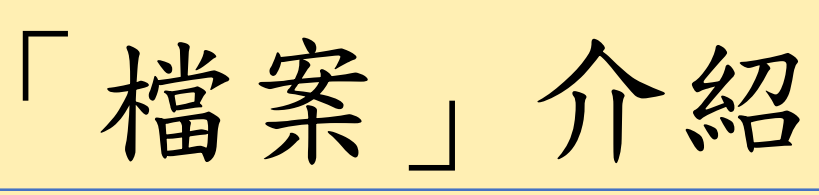

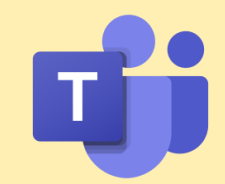

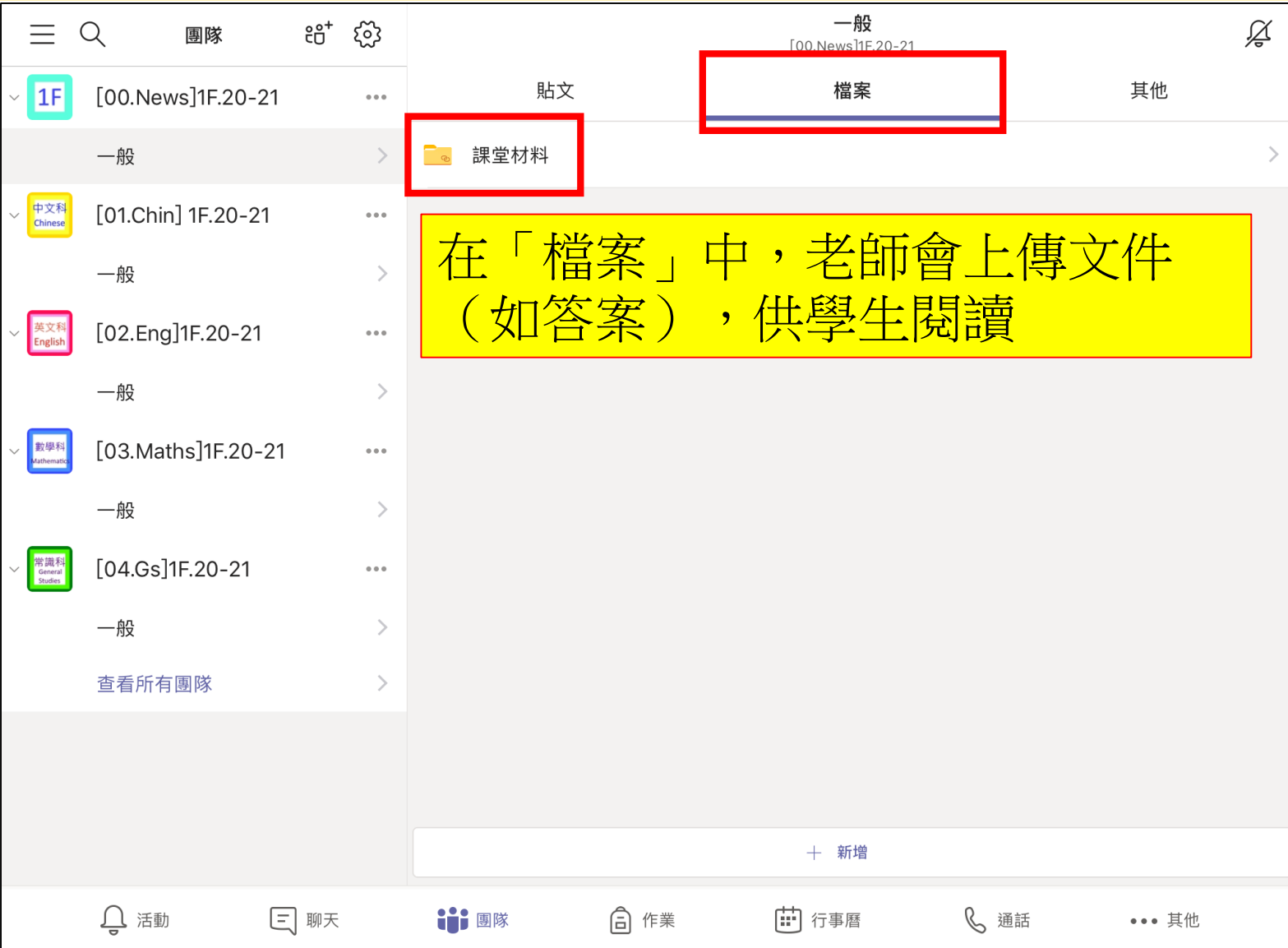

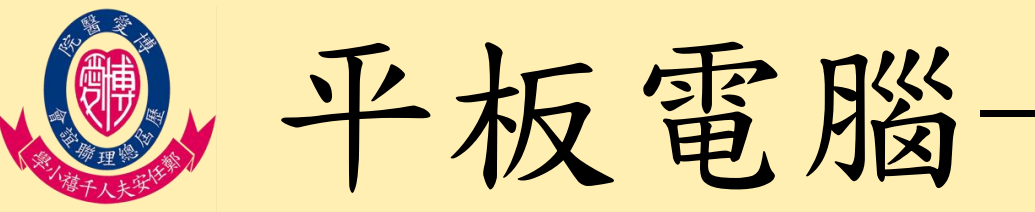

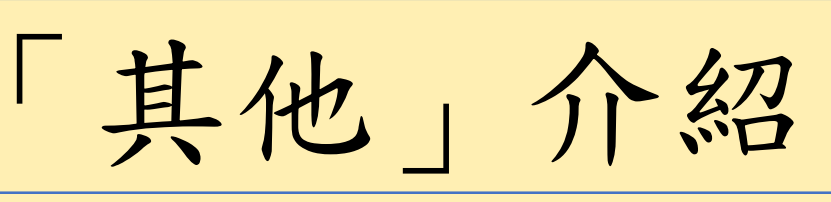

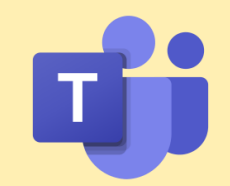

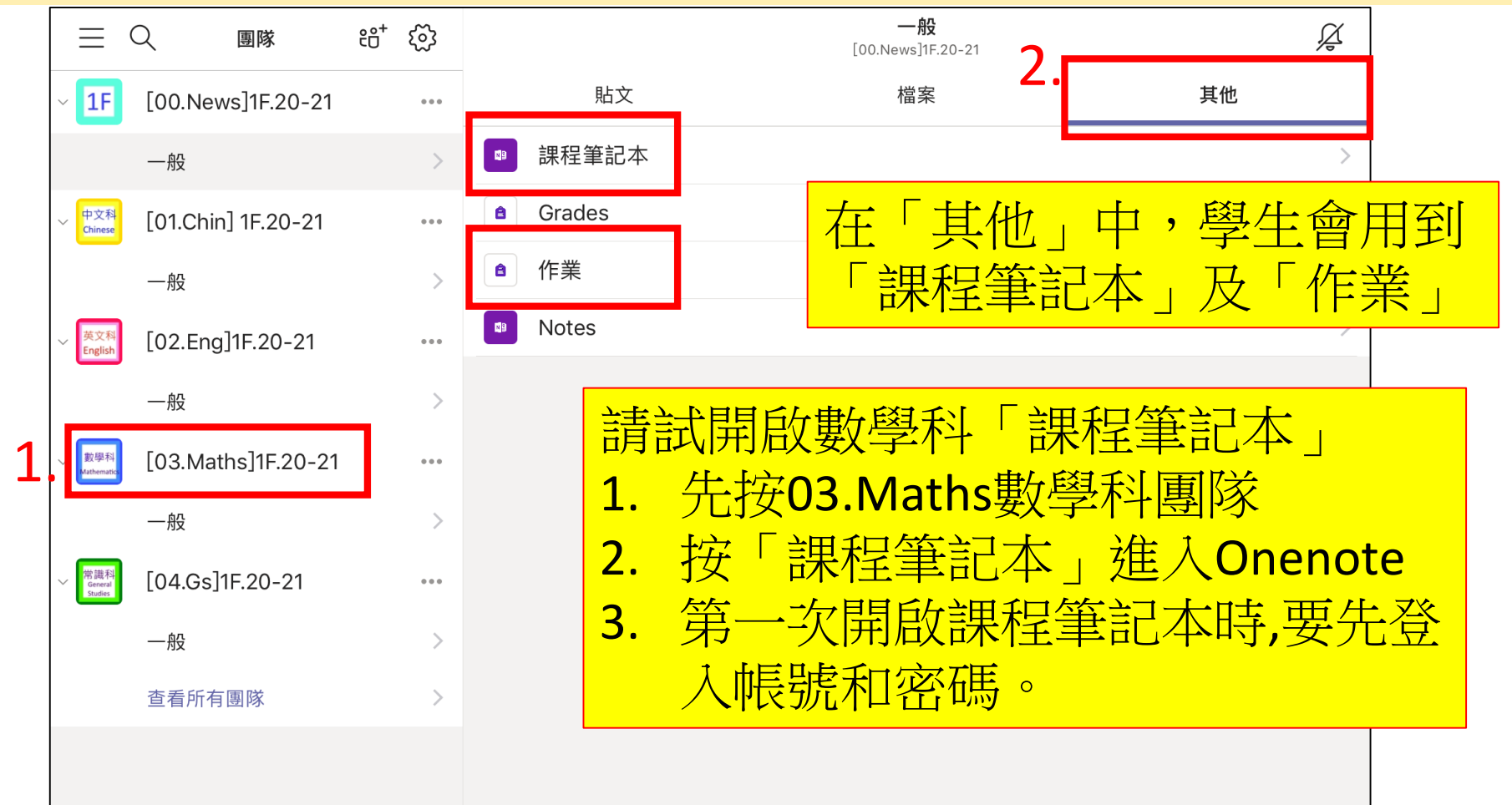

\*注意:第1次交那科功課時,必須先按「課程筆記本」,使Teams與OneNote連結, 才能順利使用「作業」系統。

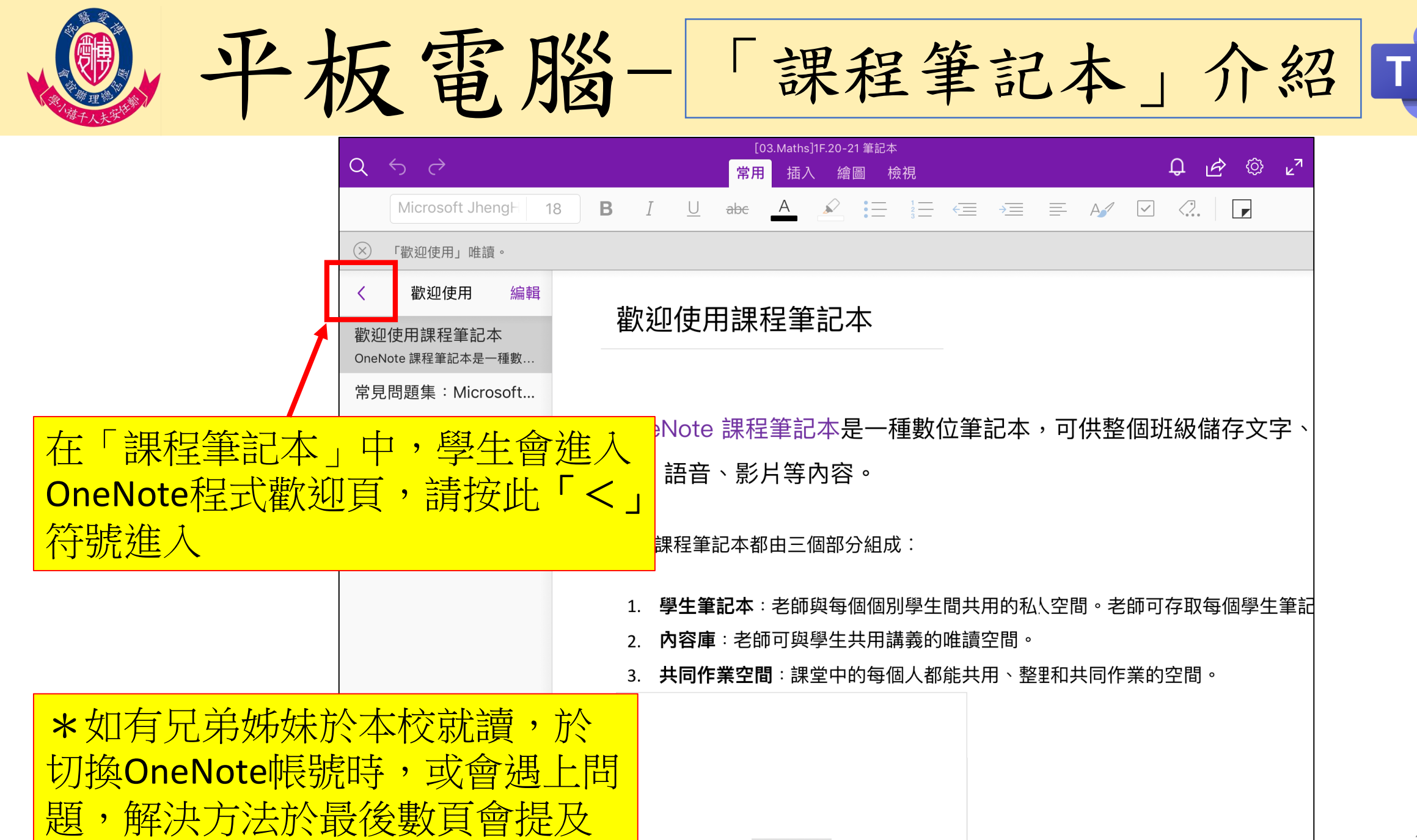

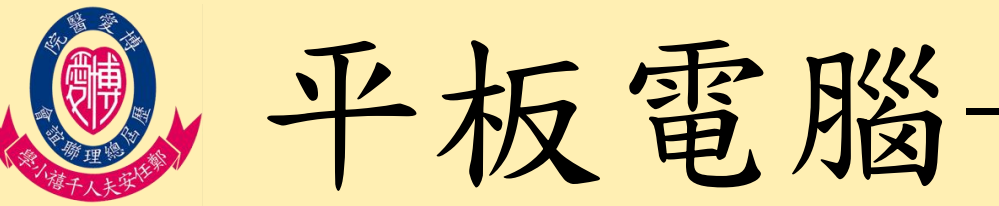

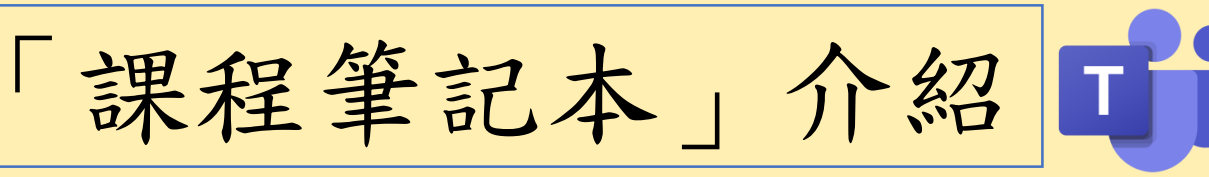

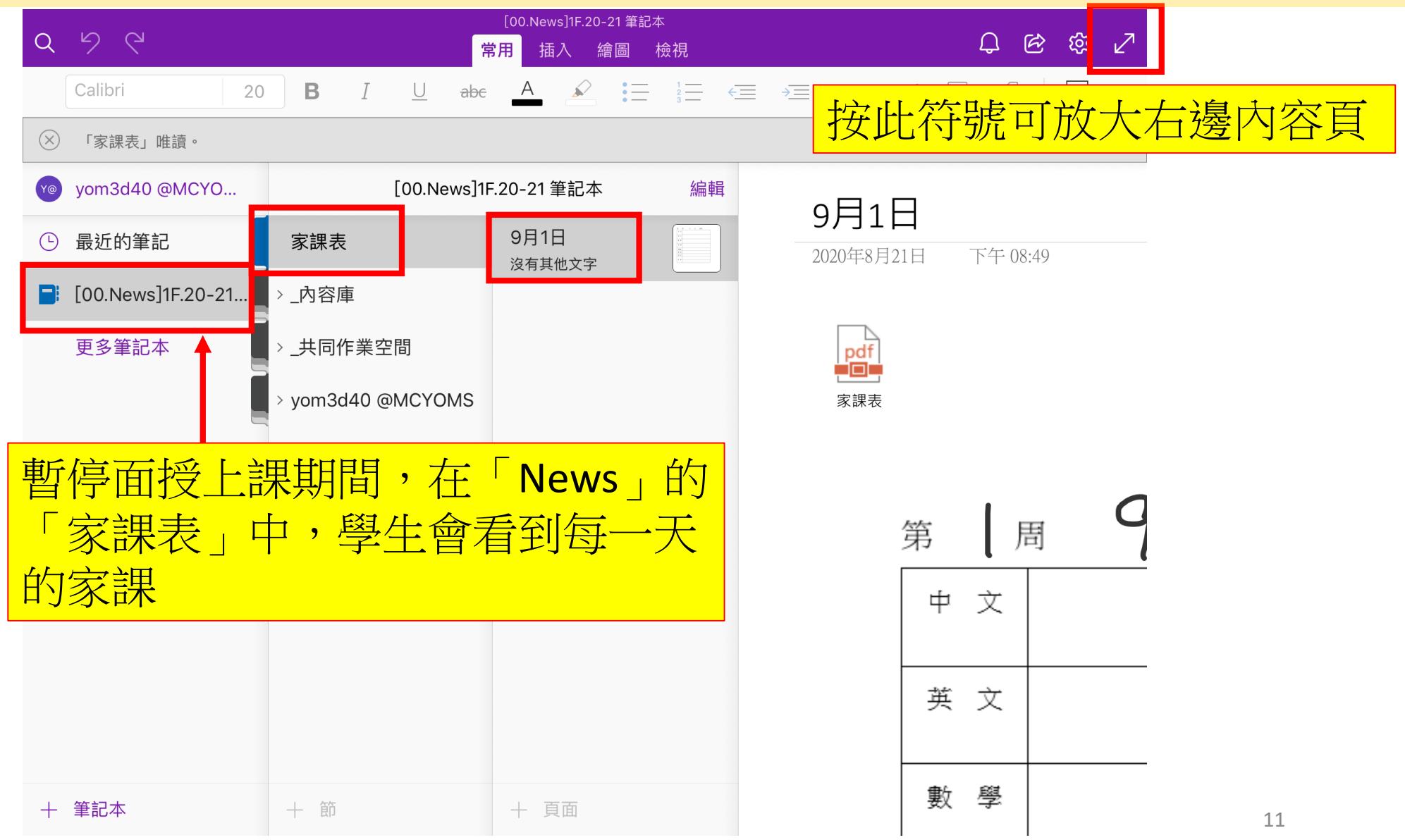

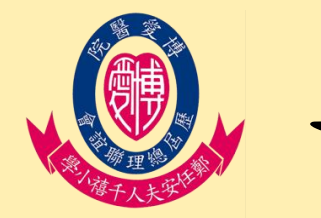

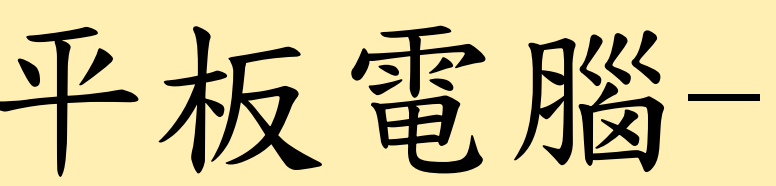

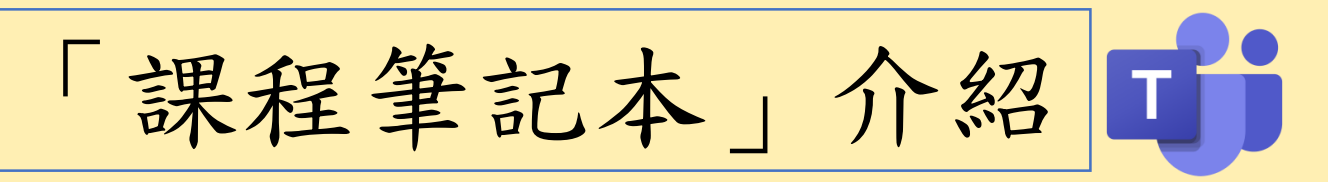

### \*如要切換其他科目的課程筆記本,可回到Teams中,選取 科目,再按「課程筆記本」。

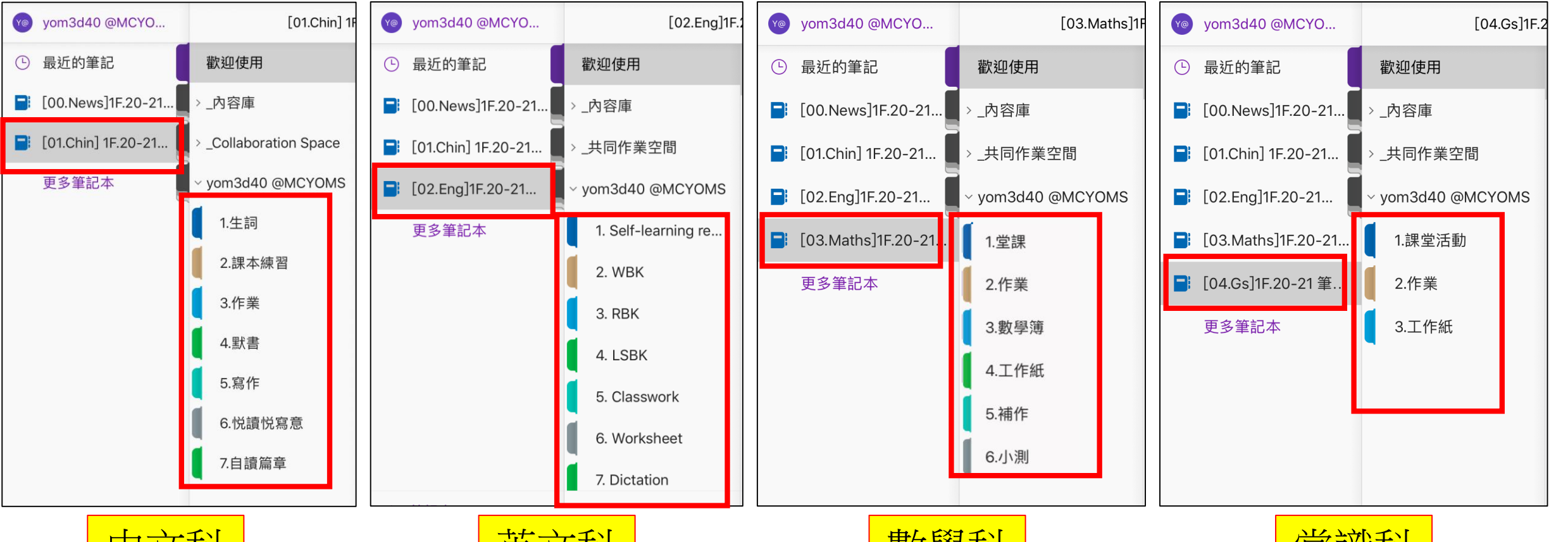

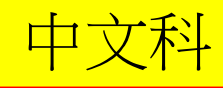

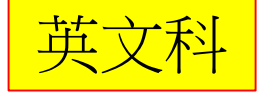

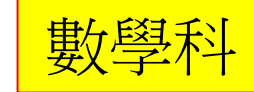

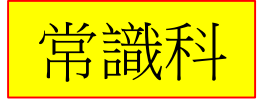

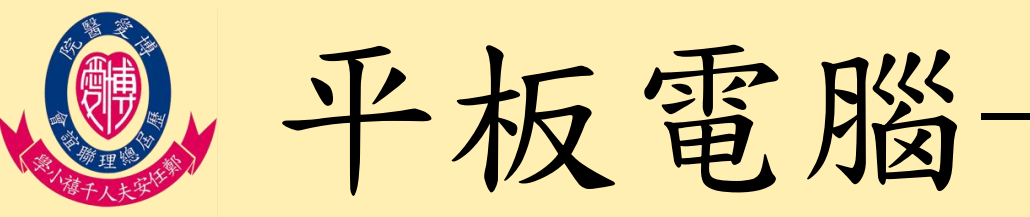

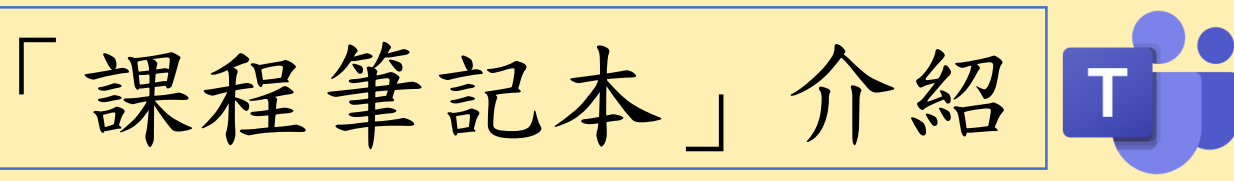

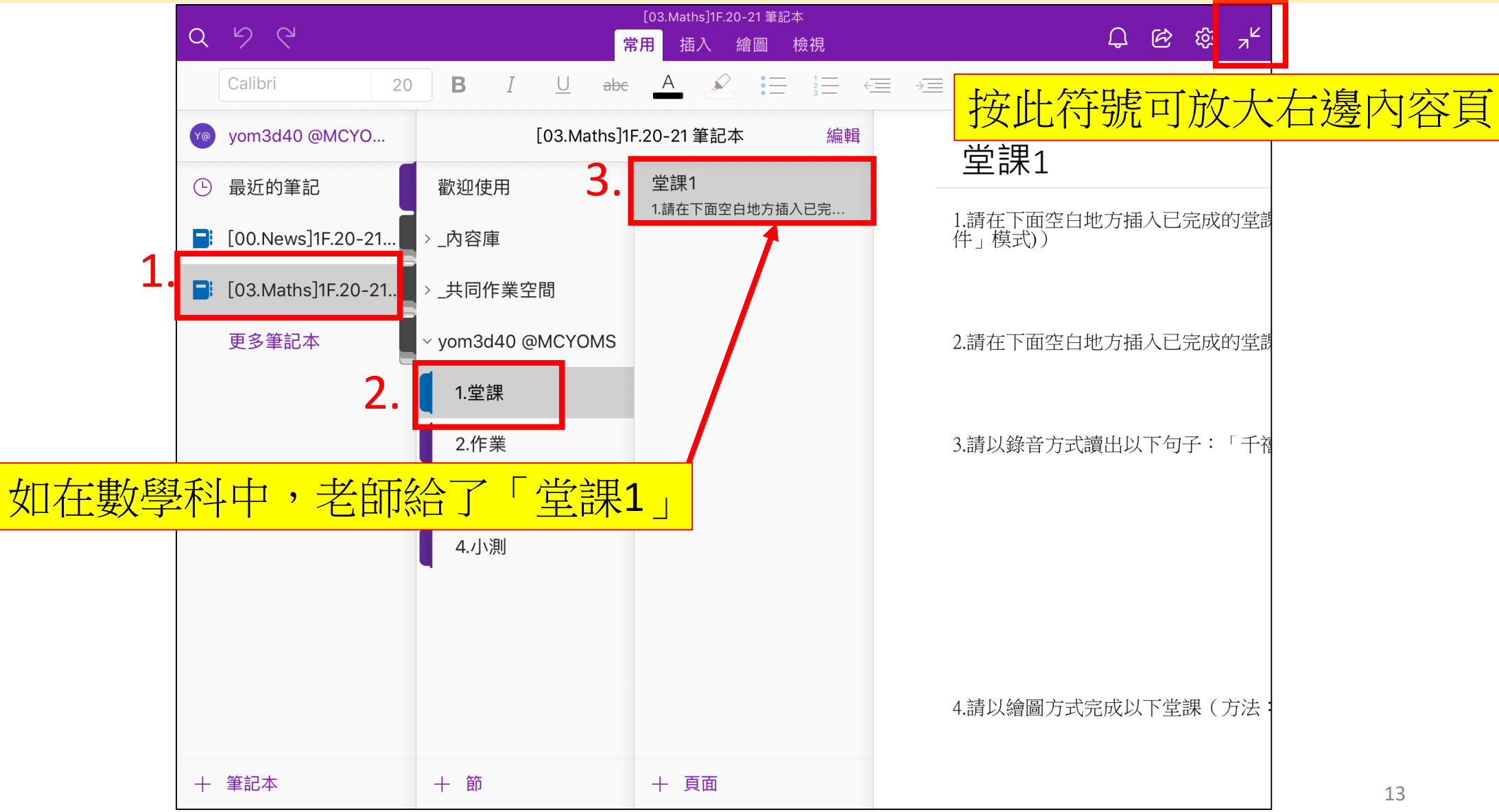

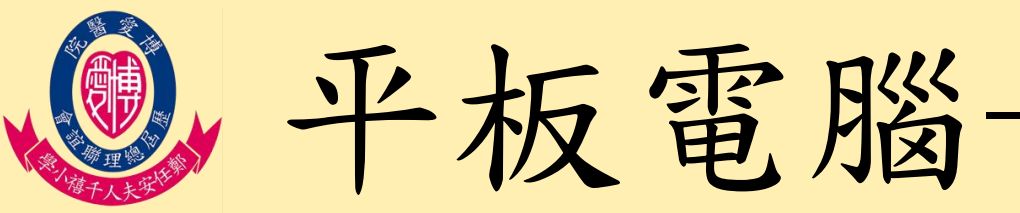

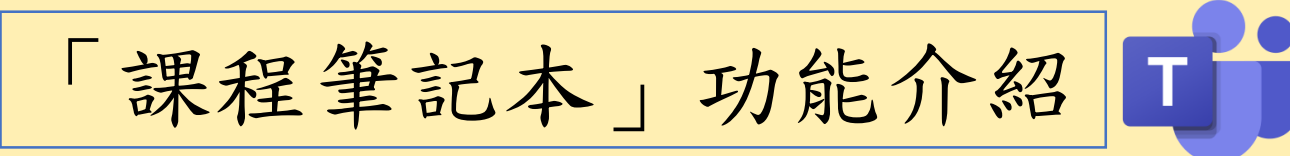

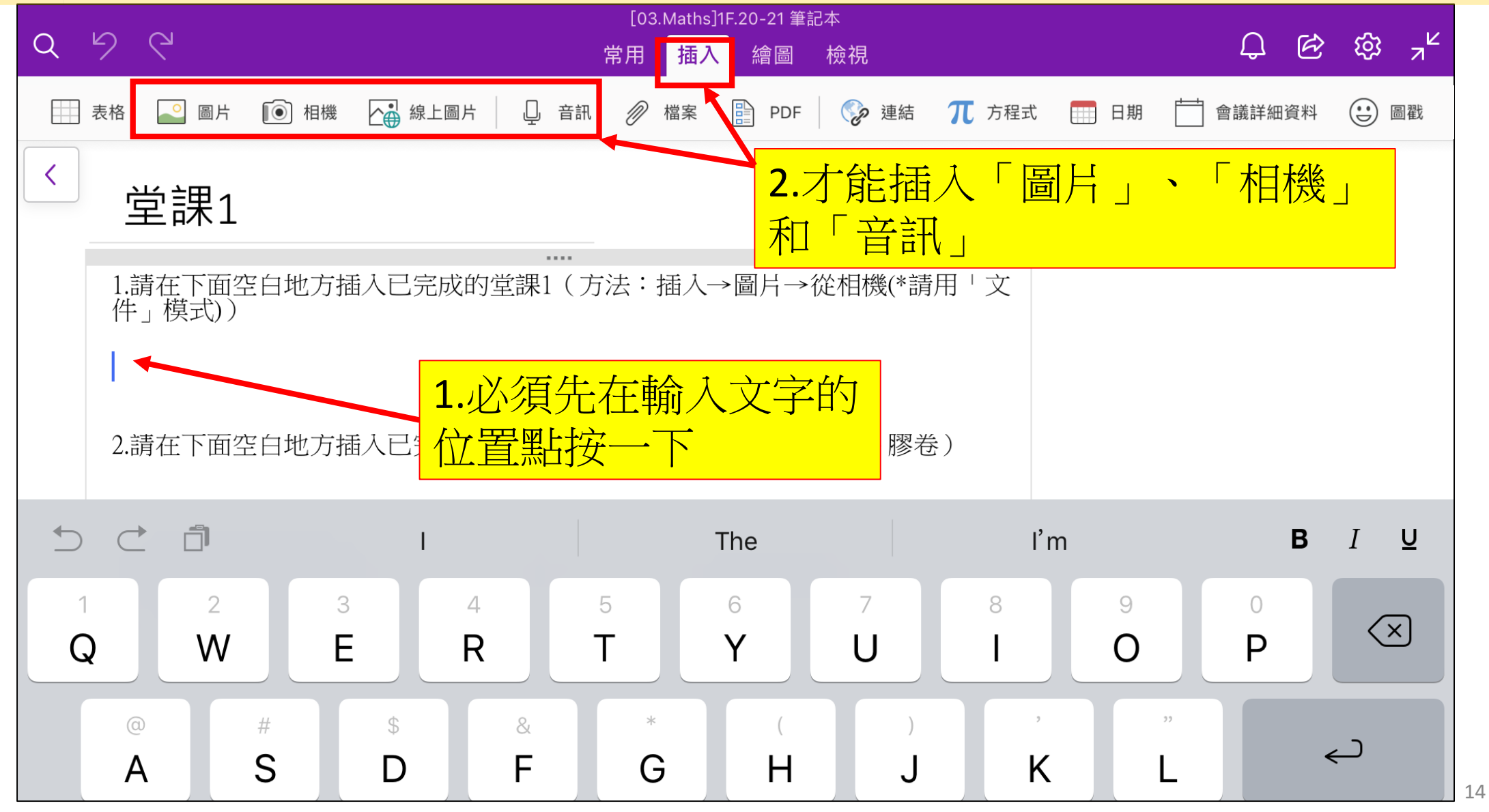

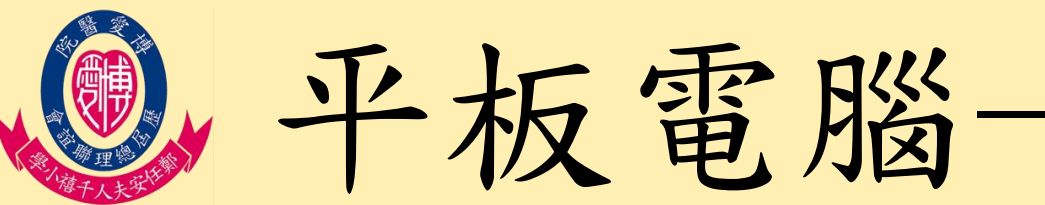

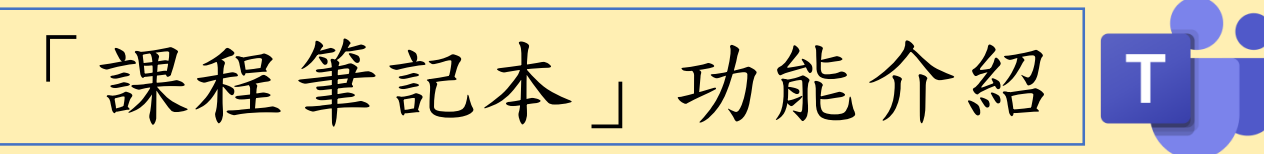

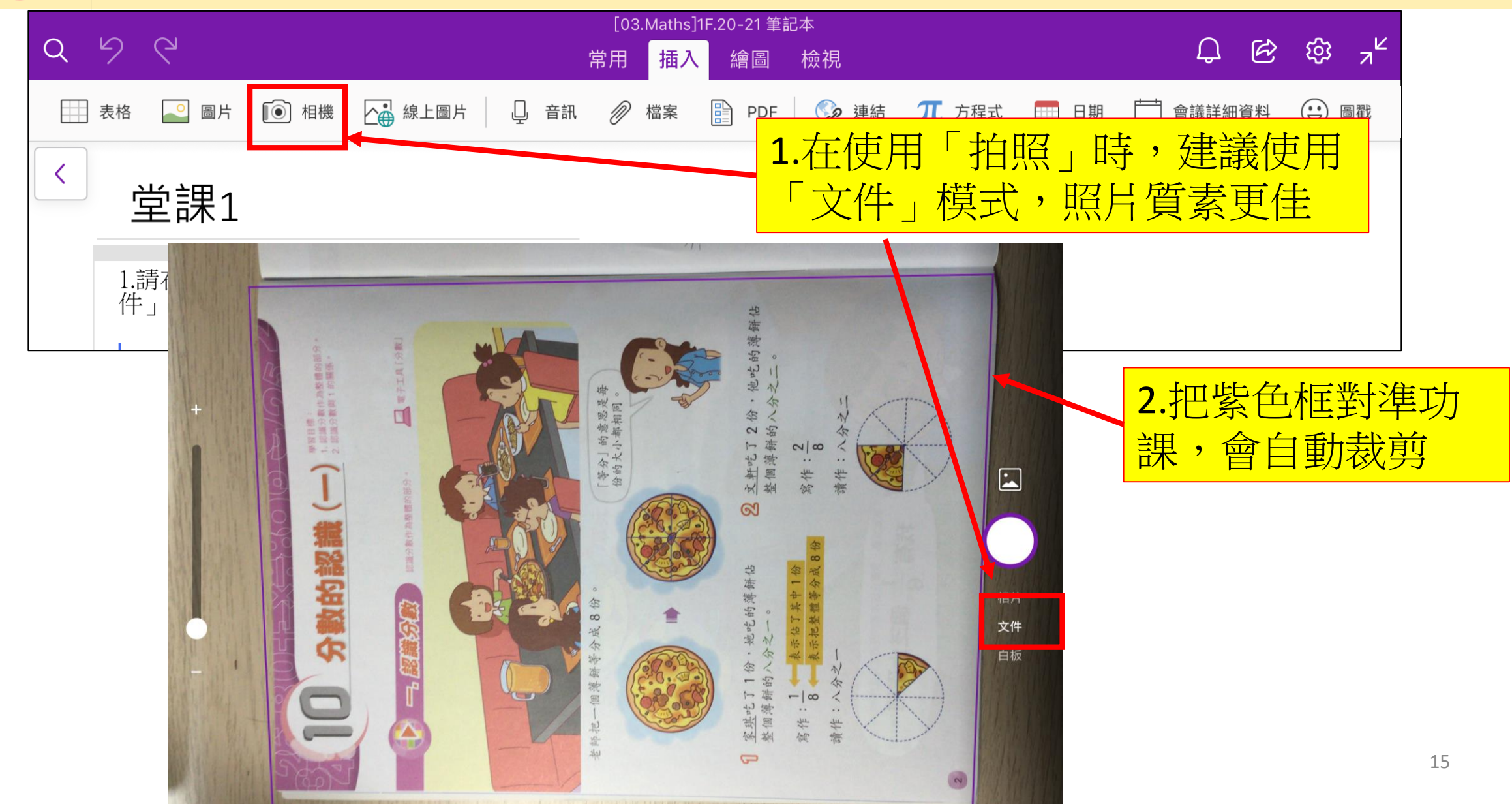

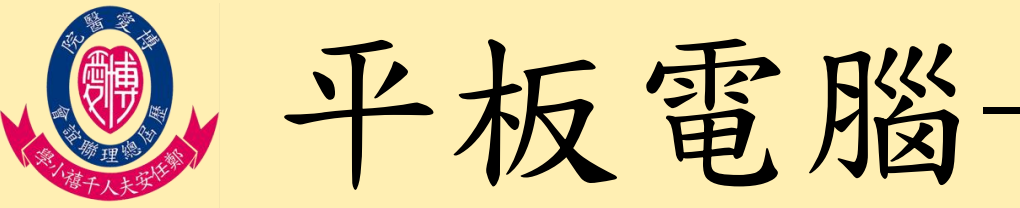

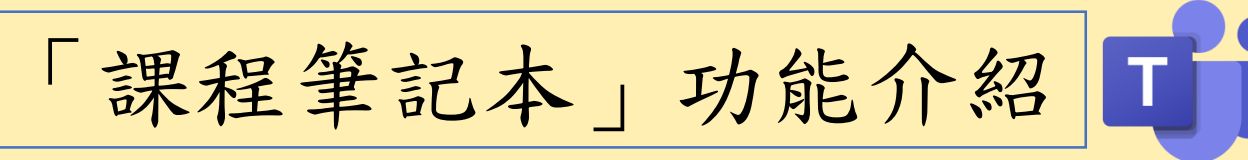

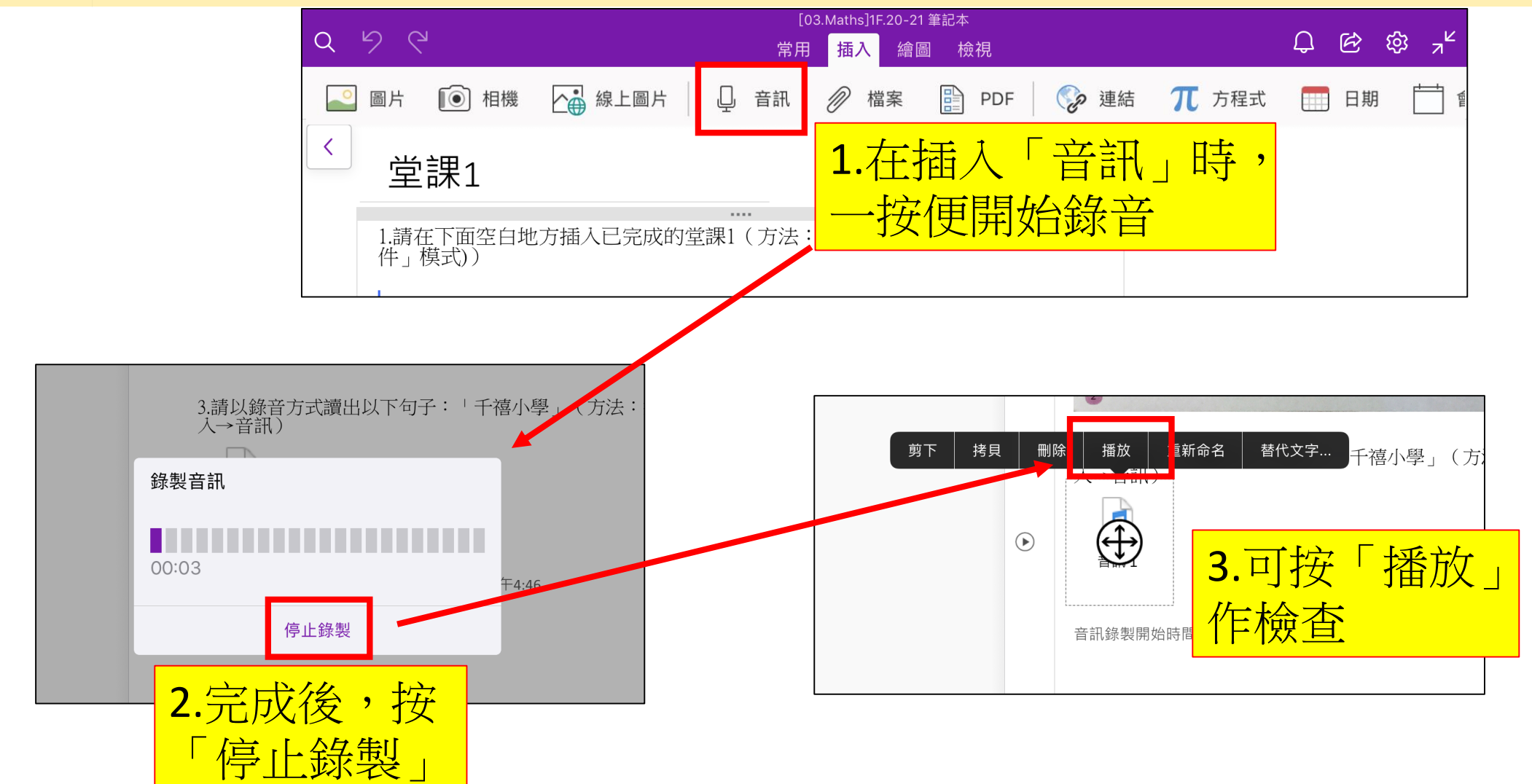

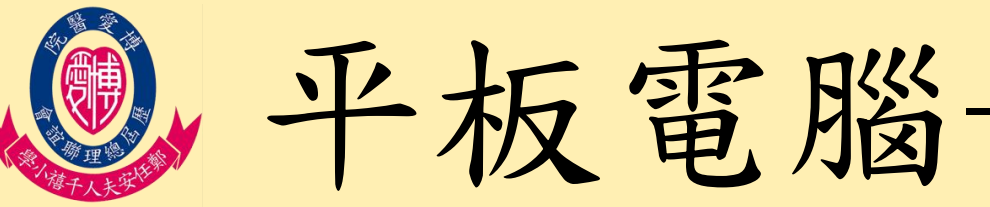

<

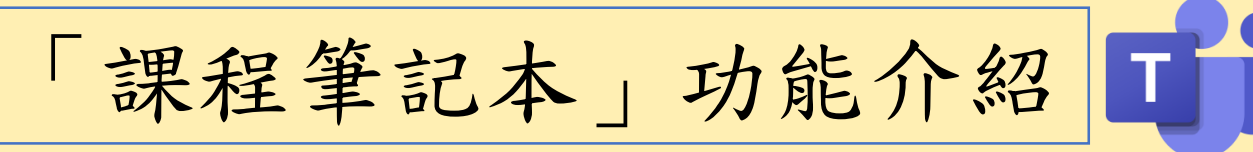

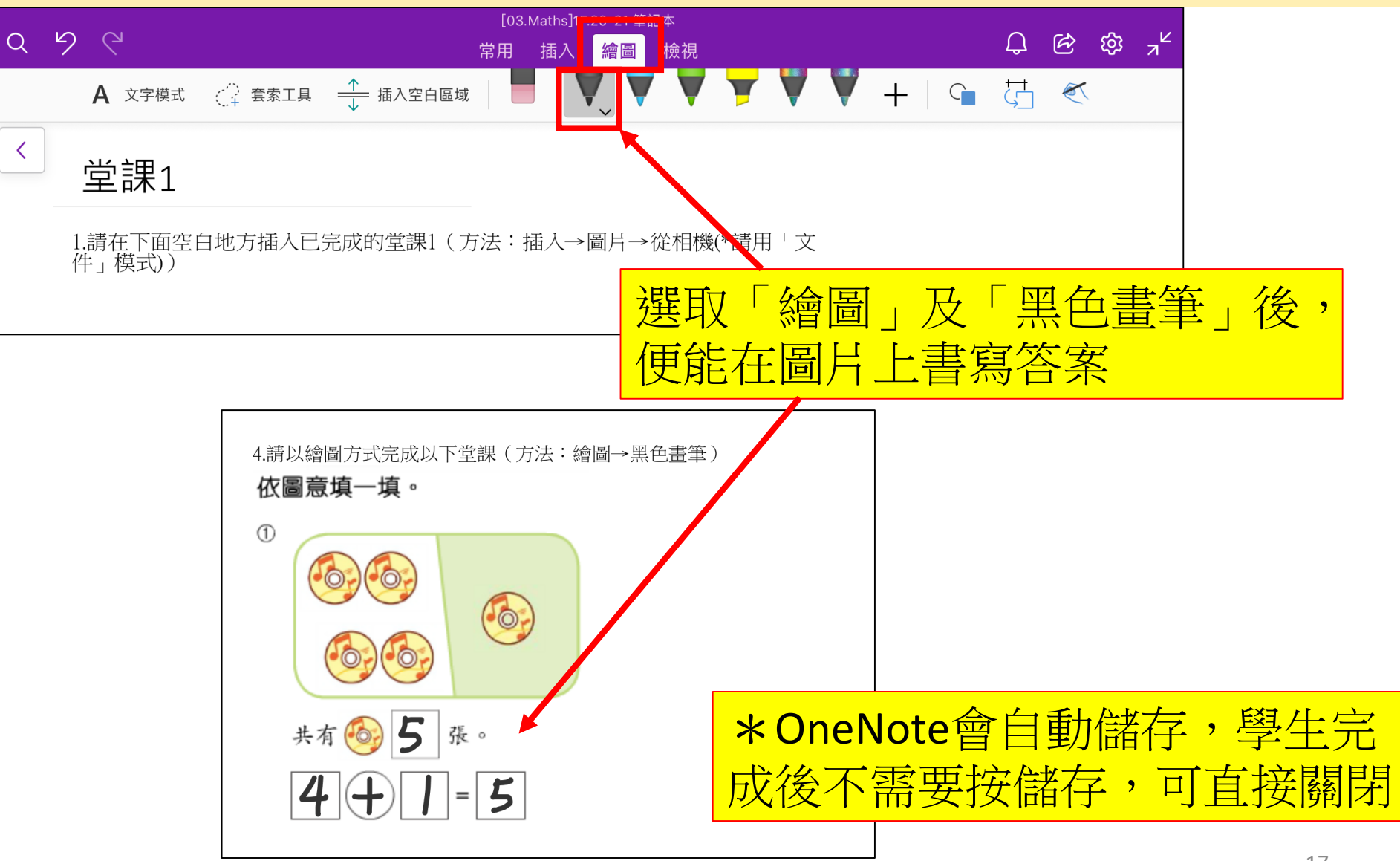

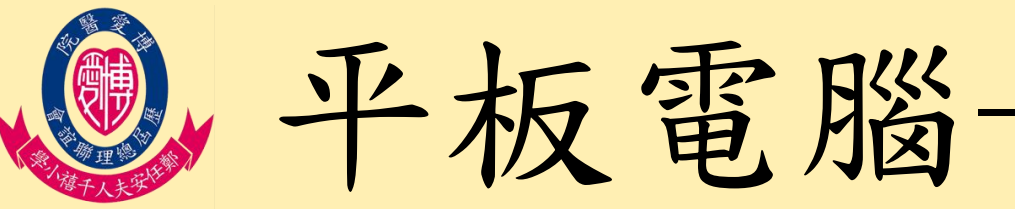

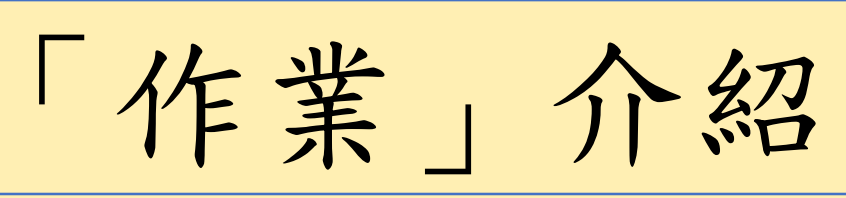

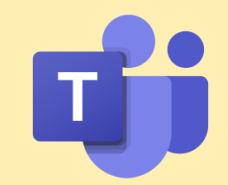

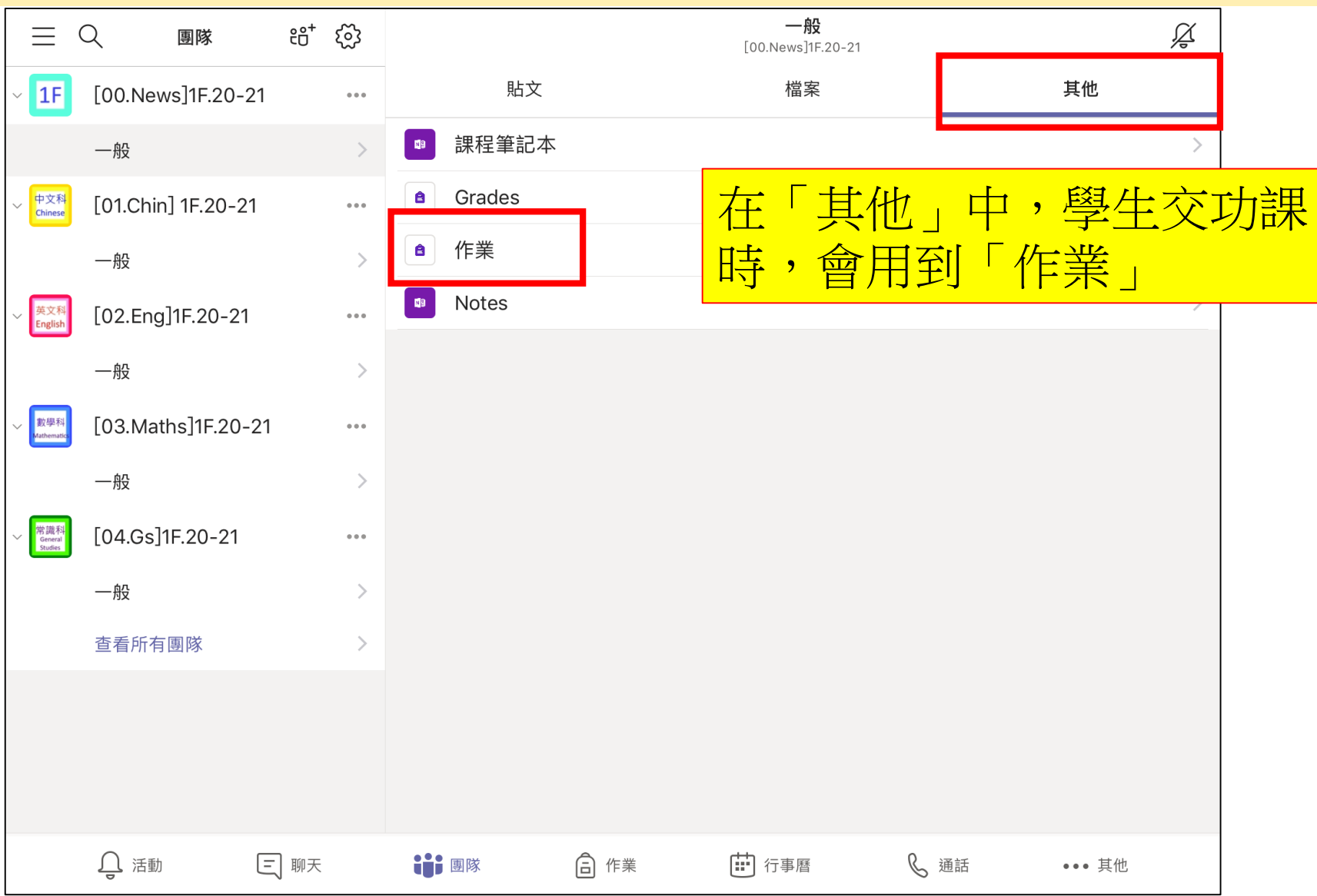

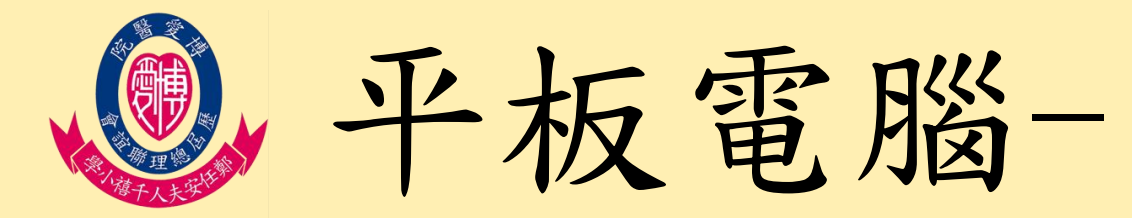

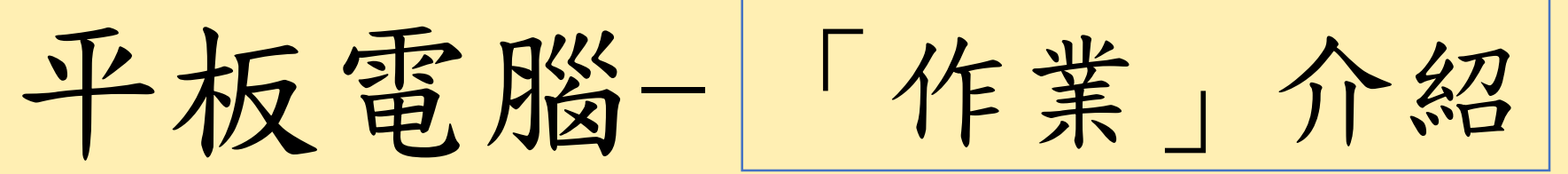

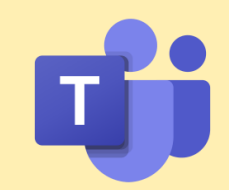

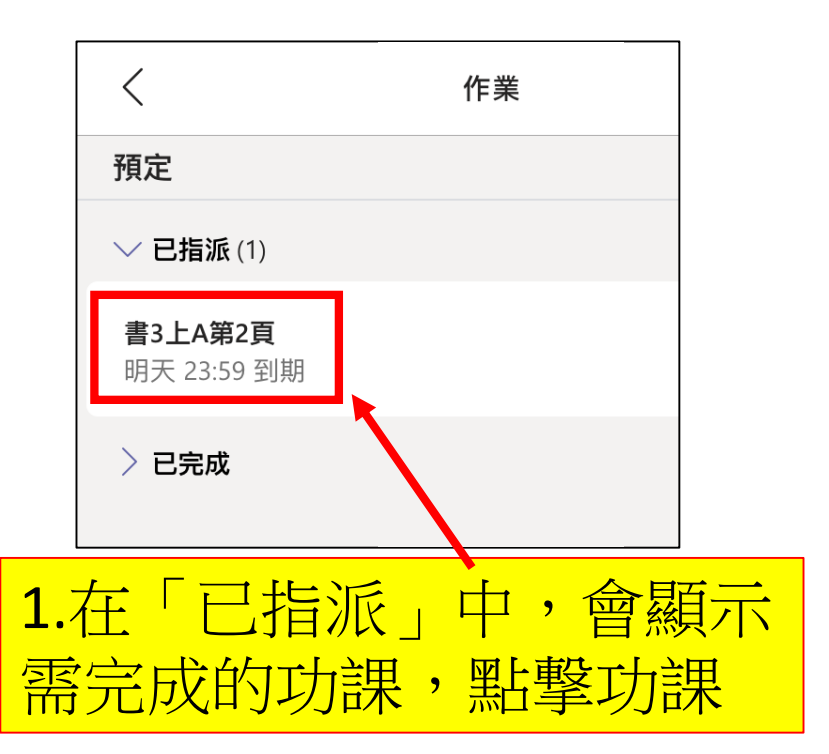

| <                                                                                 | [03.Maths]1F.20-21                | 繳交                   |                         |
|-----------------------------------------------------------------------------------|-----------------------------------|----------------------|-------------------------|
| <b>書3上A第2頁</b><br>明天 23:59 到期<br><del>指示</del><br>無                               | <b>3.在課程筆</b><br>完成功課後<br>回Teams, | 記本(O<br>後,可把<br>點撃「約 | neNote)中<br>這面切換<br>激交」 |
| 我的作業 <ul> <li>         預 請貼上書3上A第2頁     </li> <li>         ⑦ 新增功課     </li> </ul> |                                   |                      |                         |
| 2.點擊老師提供的檔案,點<br>(OneNote)中,學生可在內與                                                | 擊後會進入語<br>上功課,讓                   | 課程筆言<br>長老師批         | 已本<br>改                 |

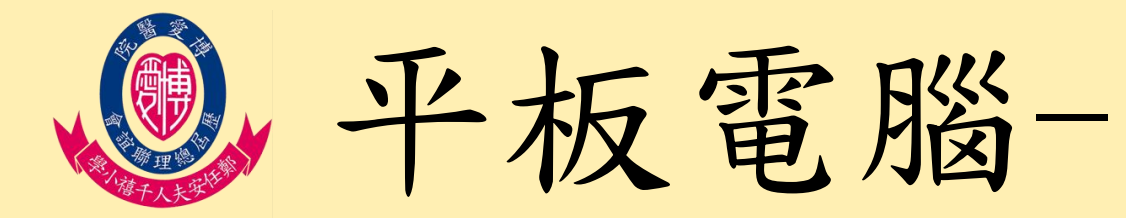

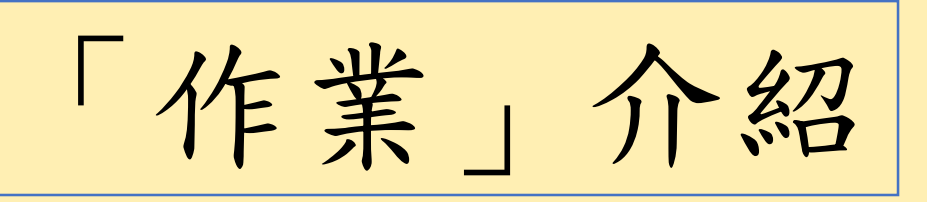

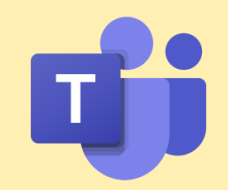

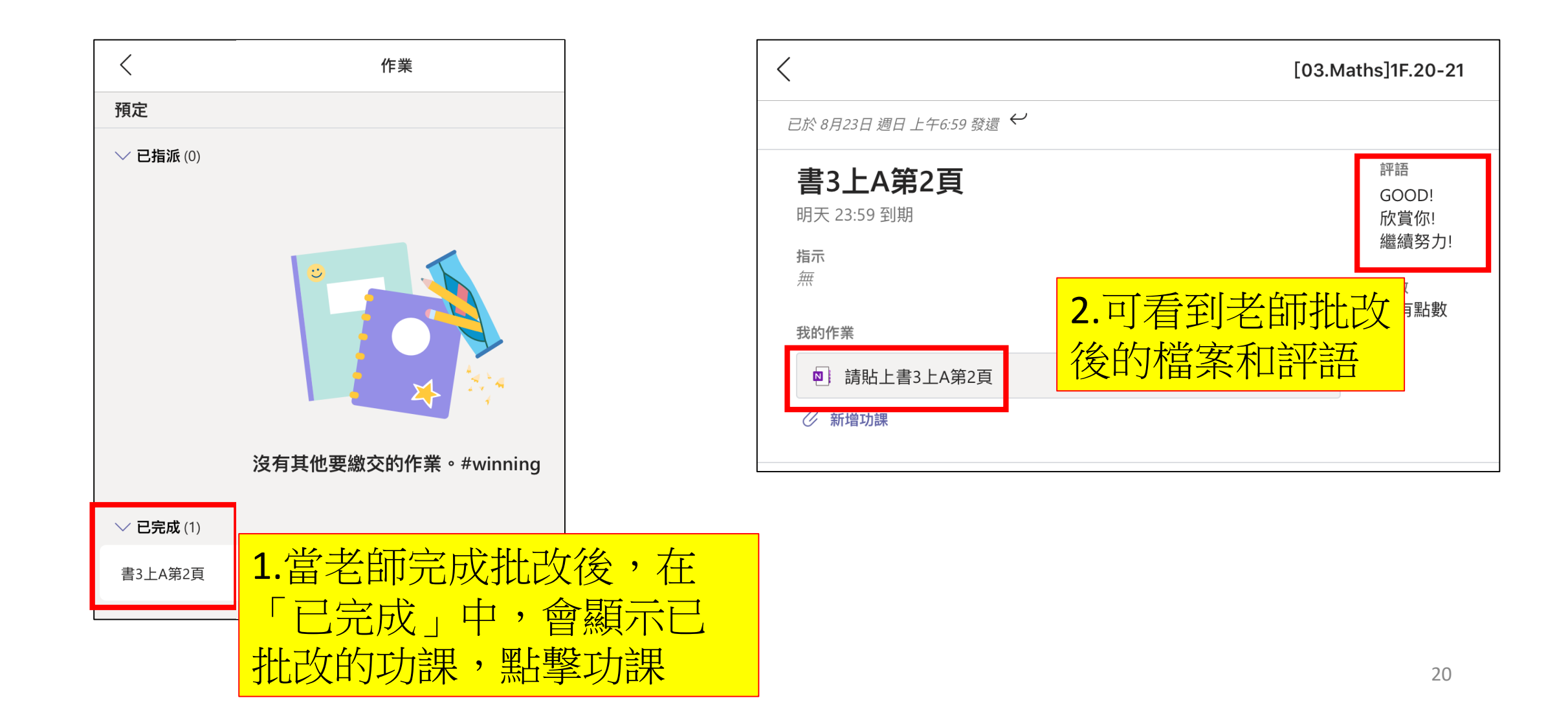

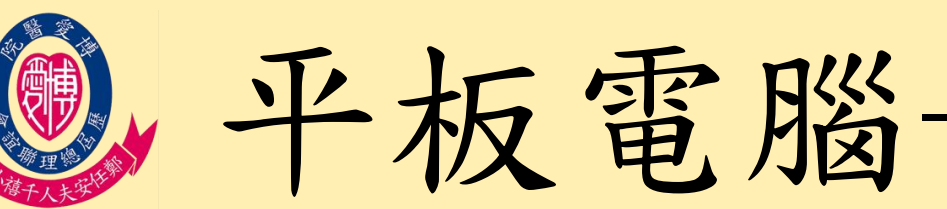

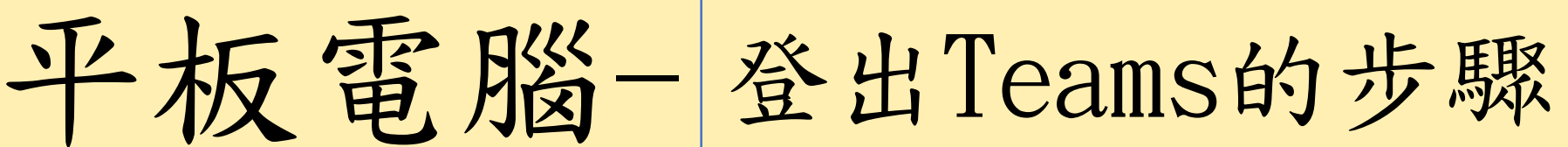

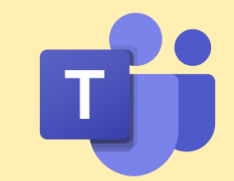

## 如需要切換帳號,先要登出。

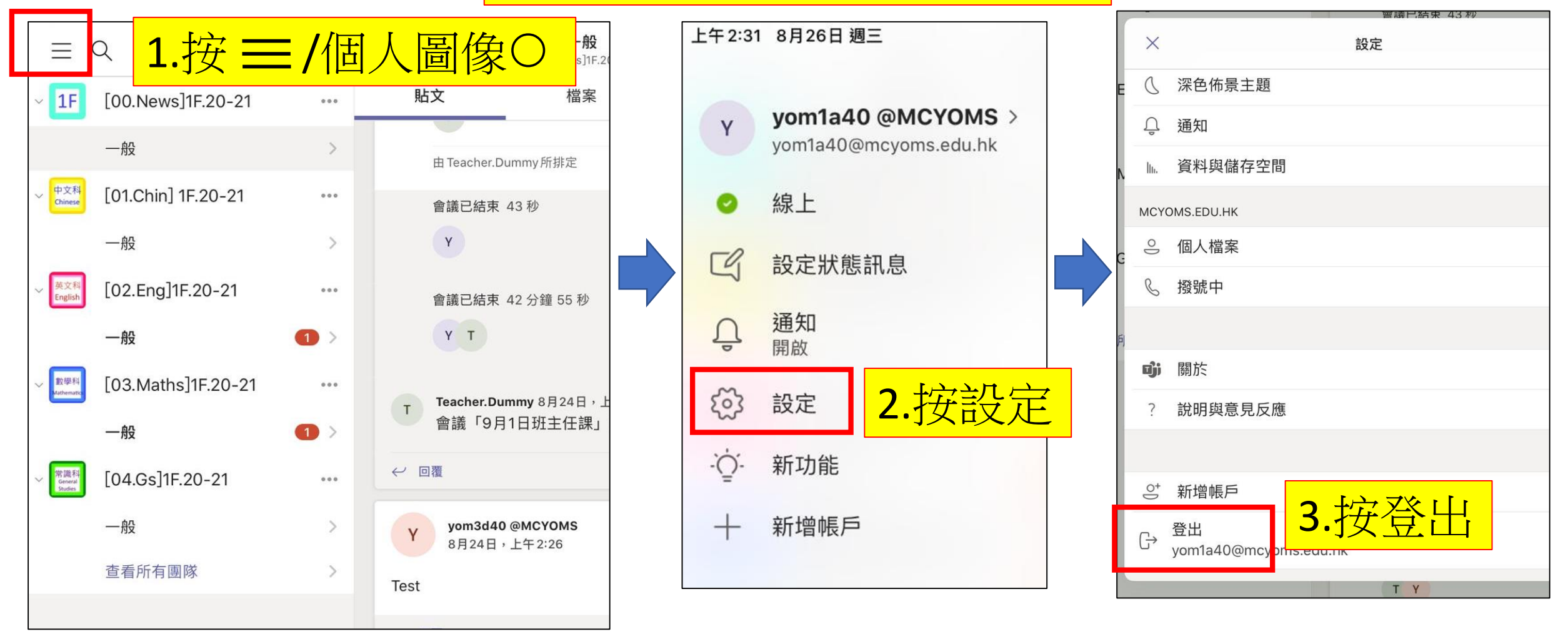

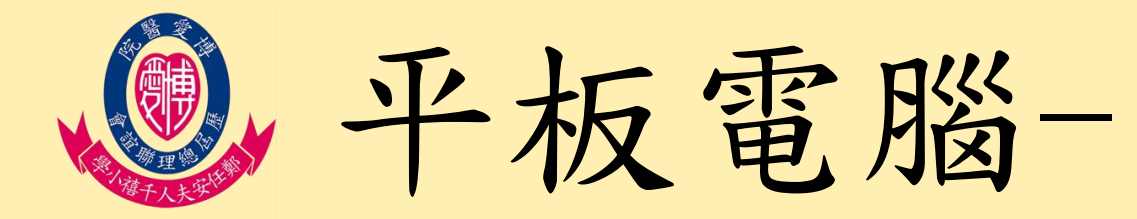

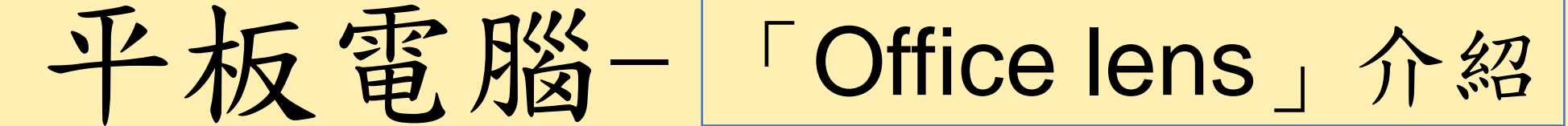

#### 建議使用此程式拍攝功課,可提高相片質素

| <b>Microsoft Of</b><br>Microsoft Corpora | fice Lei          | ns PDF Scan     |                                                    | <b>「Office Lens」要取用相機</b><br>此 App 會使用相機來擷取文件、白板與<br>名片的影像。           |  |
|------------------------------------------|-------------------|-----------------|----------------------------------------------------|-----------------------------------------------------------------------|--|
| <b>4.1 ★ ★ ★ ★ ☆</b><br>298個評分           | <b>#18</b><br>生產力 | <b>4+</b><br>年齡 | We need access to your camera<br>to take pictures. | 不允許<br>「Office Lens」要取用你的<br>相片<br>此 App 必須能夠存取照片圖庫才能儲存<br>和匯入您的文件影像。 |  |
|                                          | -                 | 、主代 口, 目目らんの    |                                                    |                                                                       |  |

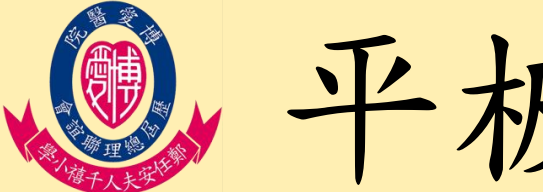

2

課

平板電腦-

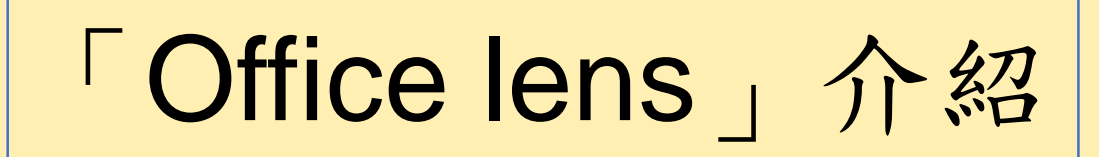

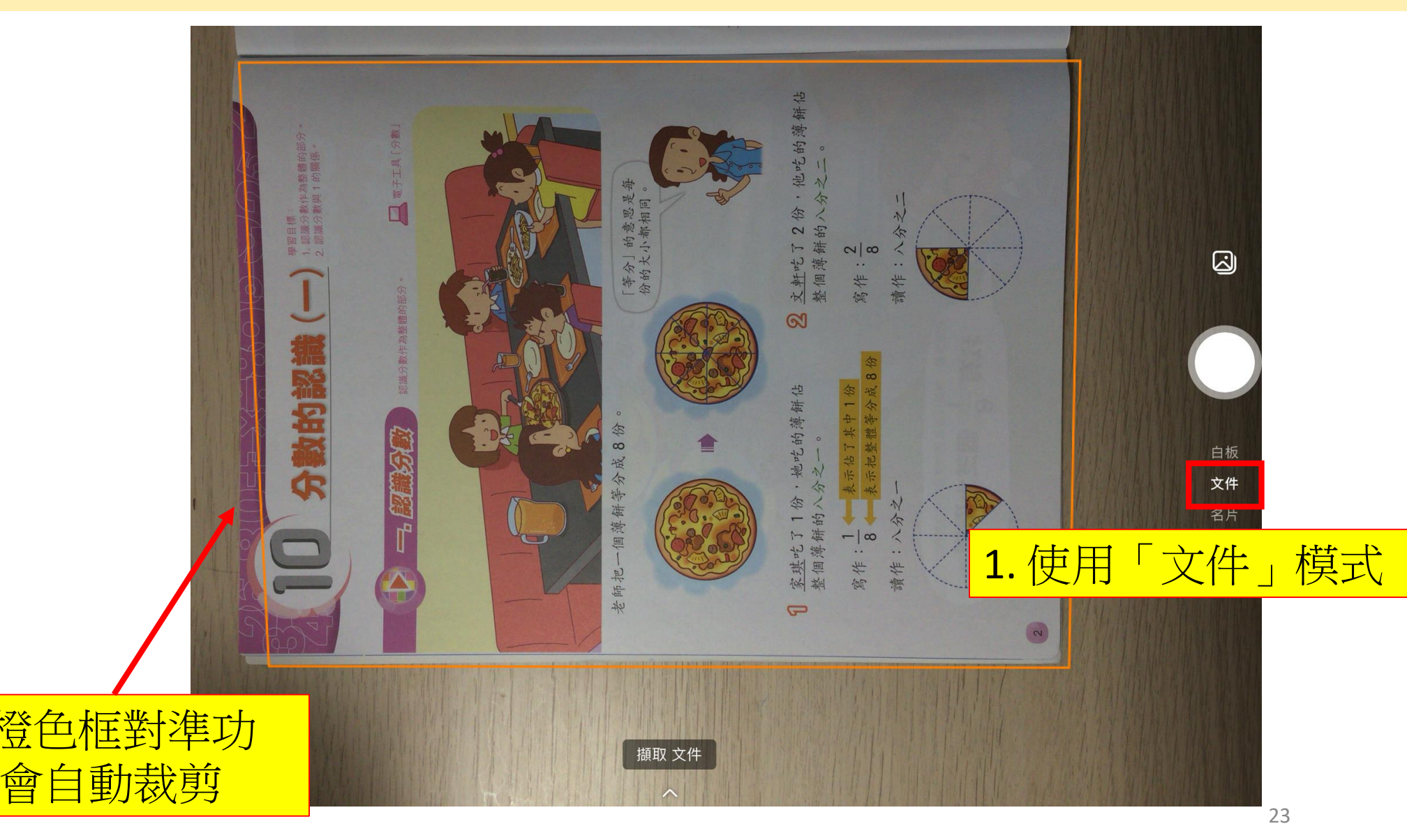

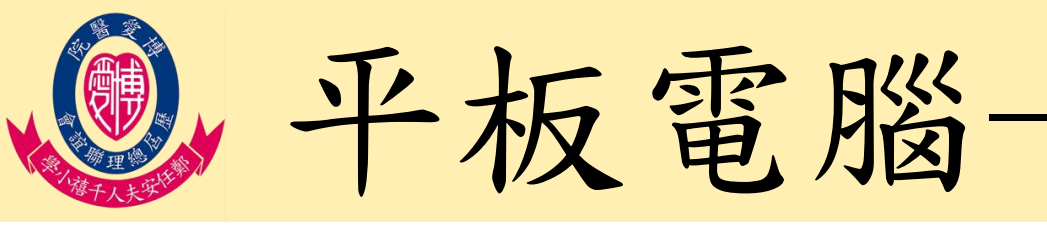

如

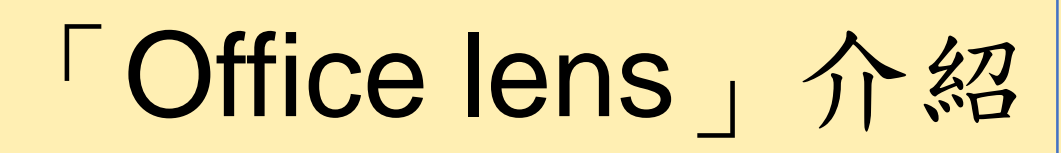

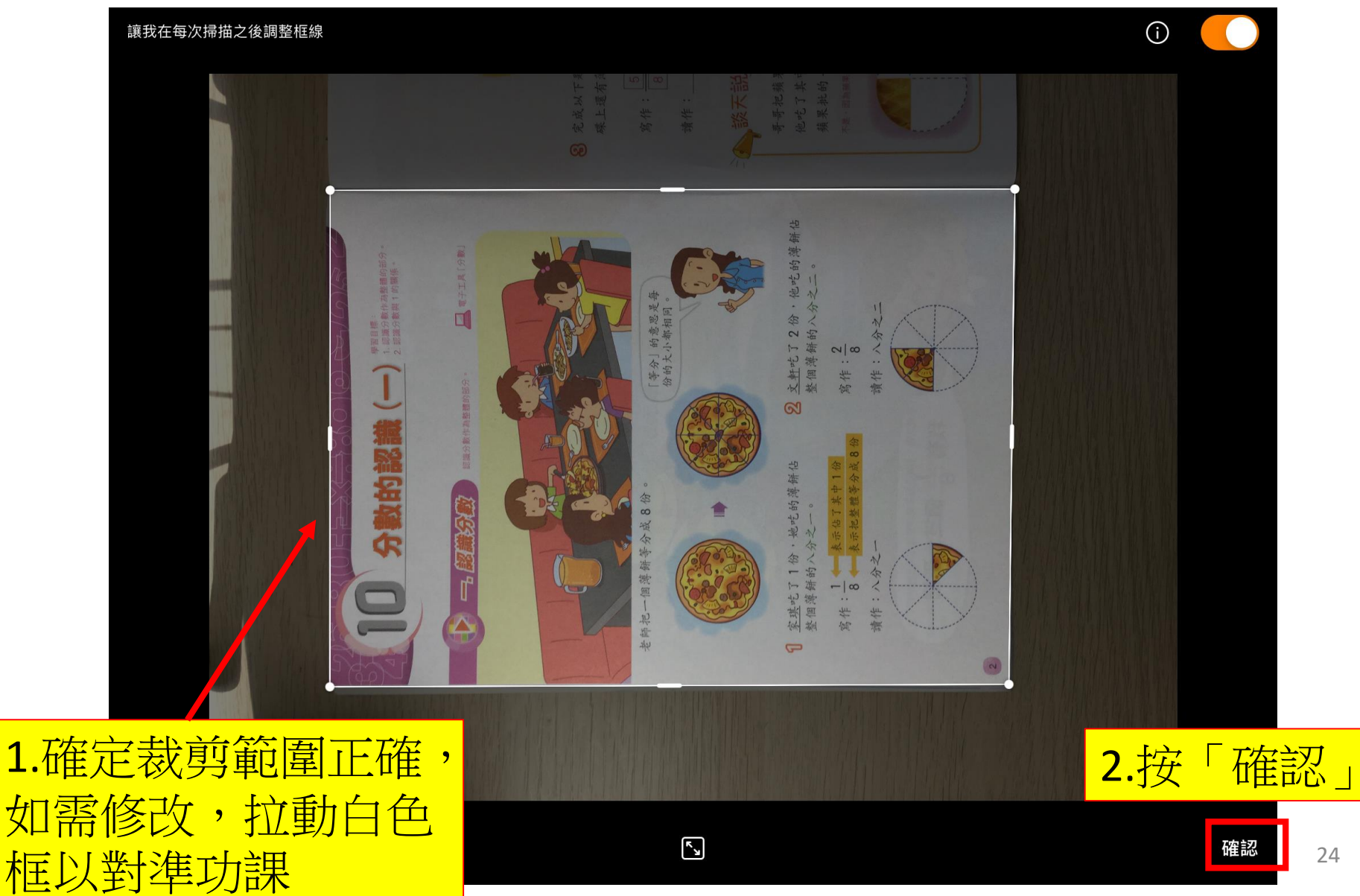

24

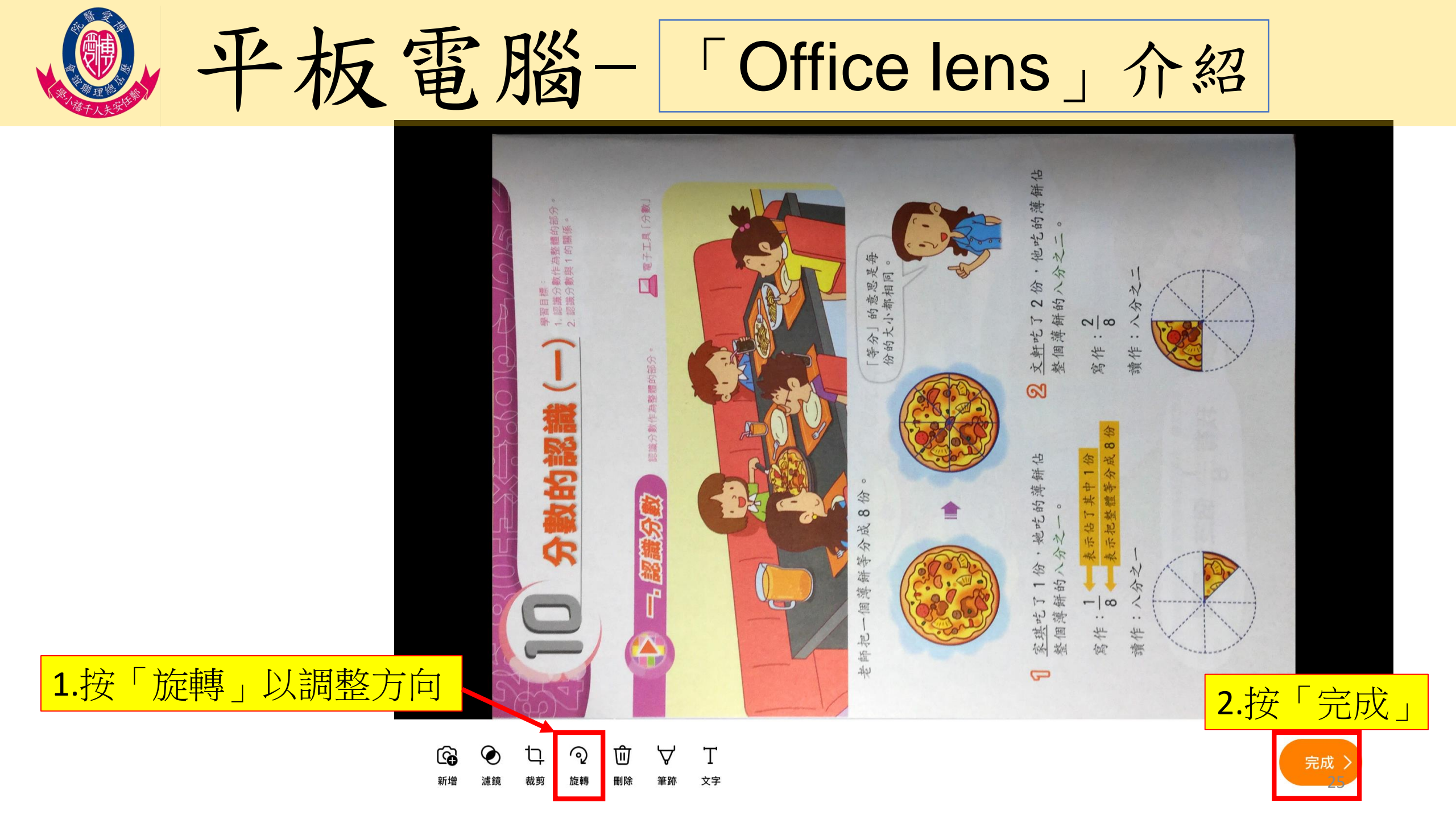

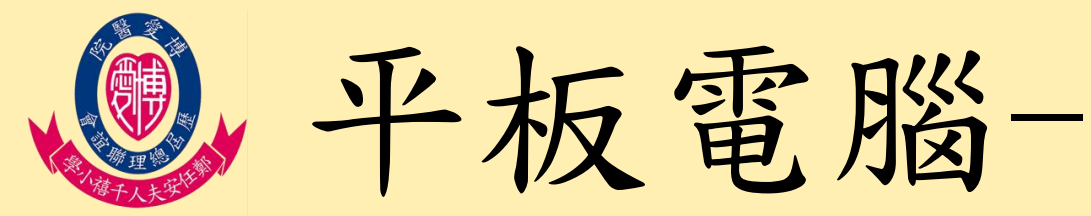

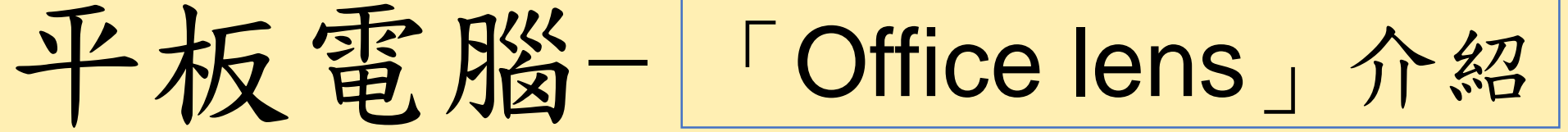

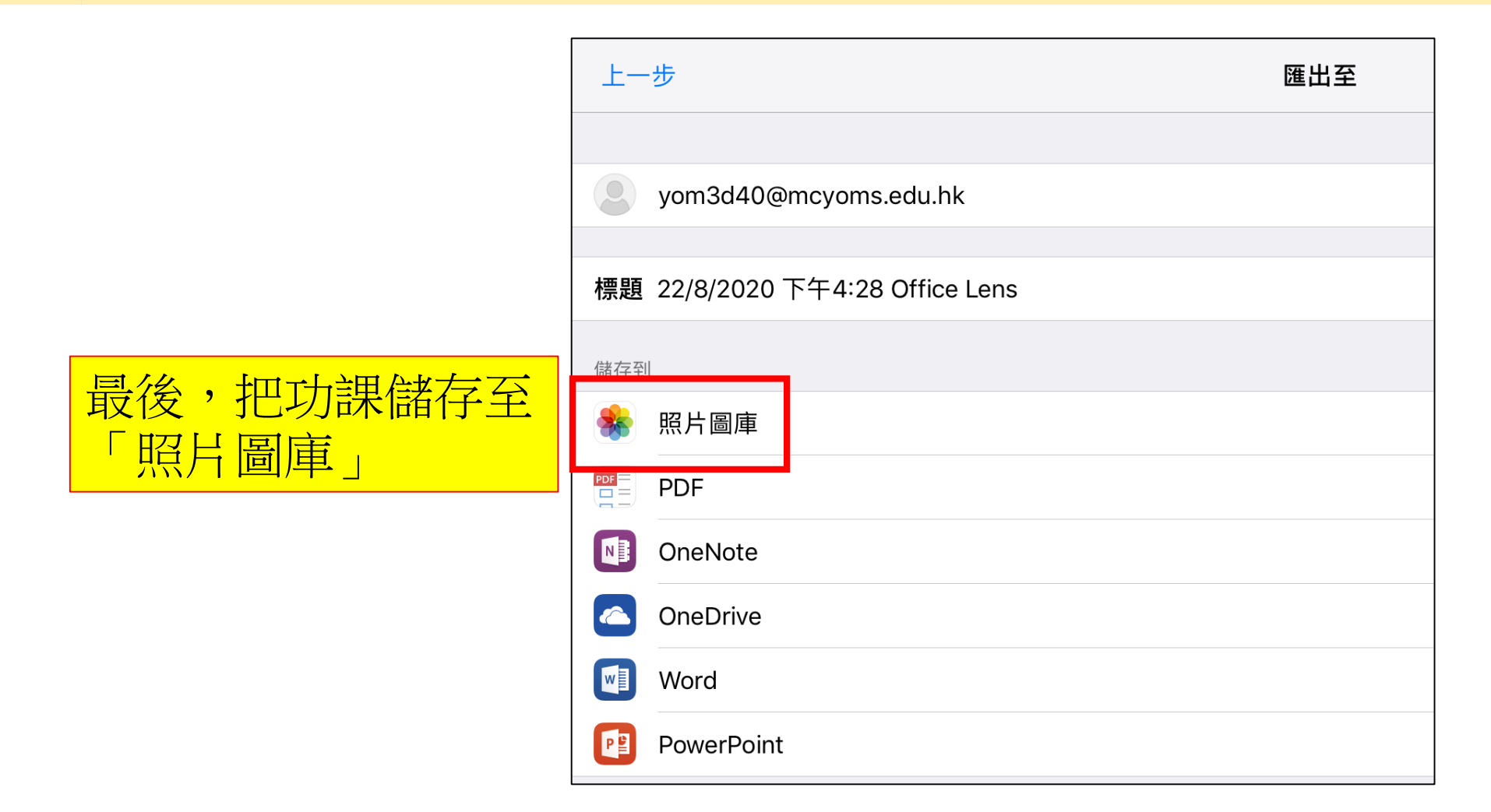

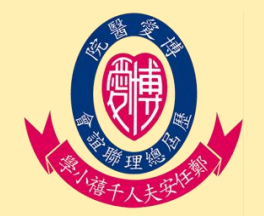

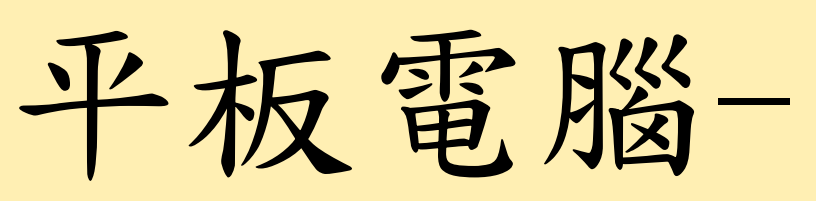

# 「OneNote帳號切換問題」解決方法

### 以下是APPLE IPAD的方法

如有兄弟姊妹於本校就讀, 於平板電腦切換OneNote帳號 時,或會遇上右邊情況或其 他問題,以致無法切換帳號

| 返回           | 登入                                                              |    |  |
|--------------|-----------------------------------------------------------------|----|--|
| Micro        | osoft                                                           |    |  |
| yom19204     | 10@mcyoms.edu.hk                                                |    |  |
| 輸入密          | 碼                                                               |    |  |
| 00000        |                                                                 |    |  |
| 忘記密碼<br>使用其他 | 來自相同組織的另一個帳戶已<br>登入。若要切換帳戶,請移至<br>系統設定,重設應用程式認<br>證,然後重新啟動應用程式。 | ž٨ |  |
|              | 好                                                               |    |  |
|              |                                                                 |    |  |
| 使用規定 隱私權與    | Cookie ···                                                      |    |  |

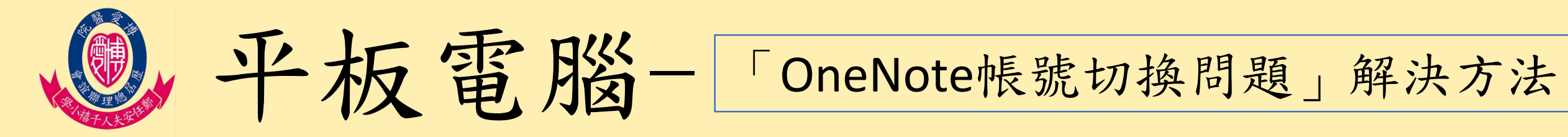

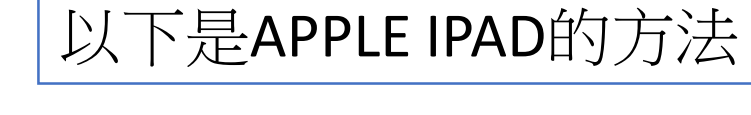

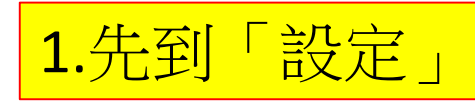

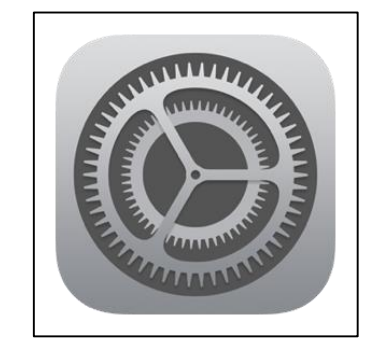

|             | 設定          |                        |               | OneNote                         |                                   |         |  |
|-------------|-------------|------------------------|---------------|---------------------------------|-----------------------------------|---------|--|
|             | Office Lens |                        | 允許「ONENOTE」取用 |                                 |                                   |         |  |
|             |             | OneDrive               | *             | 相片                              | 讀取                                | 及寫入 >   |  |
| Г           |             |                        | <b>P</b>      | 咪高風                             |                                   |         |  |
|             |             | Onenote                | 1             | 相機                              |                                   |         |  |
| <b>2.</b> 打 | 巴廷          | <mark>選單向下拉,</mark>    |               | Siri 與搜尋<br><sup>Siri 與建議</sup> |                                   | >       |  |
| 選<br>到      | 取           | <mark>「OneNote」</mark> | $\Diamond$    | 背景 App                          | 重新整理                              |         |  |
|             |             | QR 掃描器                 | FON           | IENOTE」設定                       |                                   |         |  |
|             | G           | QuickMark              | 關於            |                                 |                                   |         |  |
|             |             | ScratchJr              | 版本            | 5                               | 16.40 (20                         | 080300) |  |
|             | CLASS       | Seesaw                 | 授權            |                                 |                                   | >       |  |
|             | ų           | Teams                  | ヒヌ 茶仕 十       | 出上备刀                            | 3. 選取                             |         |  |
|             | 0           | Webex Meet             | 疑難            | <sup>9F 角竿</sup>                | 「重视OneNote                        | >       |  |
|             | <b>%</b>    | WeChat                 |               |                                 | 里叹OneNote」                        |         |  |
|             | w           | Word                   | 重設            |                                 |                                   |         |  |
|             |             | Zoom                   | 重設            | { OneNote                       |                                   | >       |  |
|             |             |                        | © 20          | 20 Microsoft C                  | Corporation. All rights reserved. |         |  |

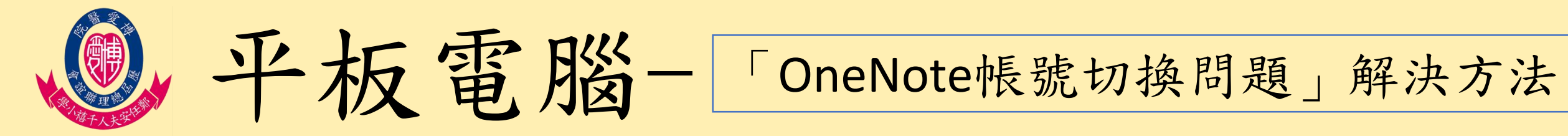

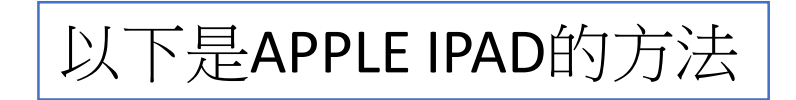

| 午7:54       | 4 8月23日 週日  |                                | 🗢 29% 💽 '                                                 |          |
|-------------|-------------|--------------------------------|-----------------------------------------------------------|----------|
|             | 設定          | <b>C</b> OneNote               | 重設 OneNote                                                |          |
|             | Office Lens |                                |                                                           |          |
|             | OneDrive    | 刪除所有筆記本                        |                                                           |          |
| N           | OneNote     | 下次您結束並重新啟動<br>服器上的筆記本不會受       | OneNote 時,從您的裝置中移除離線筆記本。將會遺失未同步處理的變更。伺<br>到影響。            |          |
|             | Plickers    | 刪除登入認證                         |                                                           |          |
| •           | PowerPoint  | 在下次您結束並重新啟<br>Microsoft 應用程式,1 | 動 OneNote 時,刪除您所有的 Microsoft 電子郵件及密碼資訊。您將登出所有<br>如需要重新登入。 |          |
| 2           | Puffin      | 4.                             | 把「刪除所有筆記本」及                                               |          |
|             | QR 掃描器      | Г                              |                                                           | -        |
| G           | QuickMark   |                                |                                                           |          |
|             | ScratchJr   | Ę                              | 如可問的的OpeNete剧剧                                            | •        |
| CLASS       | Seesaw      |                                |                                                           | Í        |
| <b>L</b> jj | Teams       | 」<br>「許                        | ] 啟 leams 亚重新 進人 ' 課                                      |          |
| 0           | Webex Meet  | 看                              | 筆記本」即可                                                    |          |
| <b>1</b>    | WeChat      |                                |                                                           |          |
| w           | Word        | र्या                           | 1問題持續,請向學校本誰                                              | ī        |
|             | Zoom        |                                |                                                           | <u> </u> |